### **Rehire Into Active Duty with Prior Service**

### Overview

| Introduction                              | This guide provides the procedures for rehiring a Reserve member, into<br>the Active Duty Coast Guard using Direct Access (DA).                                                                                                    |                                                                                                    |                                           |  |  |  |  |
|-------------------------------------------|----------------------------------------------------------------------------------------------------|----------------------------------------------------------------------------------------------------|-------------------------------------------|--|--|--|--|
| Rehiring into<br>the Reserve<br>Component | Please use: <u>Rehire-Into Reserves with Prior Service</u>                                                                                                    |                                                                                                    |                                           |  |  |  |  |
| Known Issue                               | State Withholdin<br>(HOR) address a<br>review/update t<br>appropriate da                                                                                                    | ng Tax (SWT) reverts back to the Hor<br>automatically after a REHIRE. <b>SPO's</b><br>t <mark>he SWT when completing the rehir<br/>ta entries to avoid any tax issues.</mark> | ne of Record<br>need to<br>e and make the |  |  |  |  |
| Contents                                  | <b></b>                                                                                                    |                                                                                                    |                                           |  |  |  |  |
|                                           |                                                                                                    | Торіс                                                                                                    | See Page                                  |  |  |  |  |
|                                           | When to Reque                                                                                                    | <u>est a SOCS</u>                                                                                                    | 5                                         |  |  |  |  |
|                                           | Rehiring the M                                                                                                    | <u>ember</u>                                                                                                    | 6                                         |  |  |  |  |
|                                           | Approving the                                                                                                    | Rehire                                                                                                    | 24                                        |  |  |  |  |
|                                           | Entering the No.                                                                                                    | ew Contract                                                                                                    | 26                                        |  |  |  |  |
|                                           | Approving the                                                                                                    | Contract                                                                                                    | 34                                        |  |  |  |  |
| Before you<br>begin ANY<br>Hire or Rehire | You must first determine whether the member is already in DA. Failur<br>to do so may cause one member to have two Empl Records or even two<br>Rehire Separate Employee IDs.<br>There are three places to verify this in the HR Data Shortcuts Tile:<br>• Search by SSN (Social Security Number).<br>• Job Data – Search by full name (this may be time consuming with |                                                                                                    |                                           |  |  |  |  |
|                                           | Personal Info                                                                                                    | <b>rmation</b> – Search by full name.                                                                                                    |                                           |  |  |  |  |
|                                           | Add Employment Instance                                                                                                    |                                                                                                    |                                           |  |  |  |  |
|                                           | Dependent Information                                                                                                    |                                                                                                    |                                           |  |  |  |  |
|                                           | Email Address                                                                                                    |                                                                                                    |                                           |  |  |  |  |
|                                           | Find an Employee                                                                                                    |                                                                                                    |                                           |  |  |  |  |
|                                           | 🔚 Job Data                                                                                                    |                                                                                                    |                                           |  |  |  |  |
|                                           | Personal Information                                                                                                    |                                                                                                    |                                           |  |  |  |  |
|                                           | Search by SSN                                                                                                    |                                                                                                    |                                           |  |  |  |  |
|                                           |                                                                                                    |                                                                                                    |                                           |  |  |  |  |

### Overview, Continued

| Before you                | When searching by SSN, you may find the member already has an Empl |
|---------------------------|--------------------------------------------------------------------|
| begin ANY                 | ID in the system.                                                  |
| Hire or Rehire, continued | You MUST click the GO button to search.                            |
|                           |                                                                    |

# NOTE: If the member already has an Empl ID, you must do a Rehire.

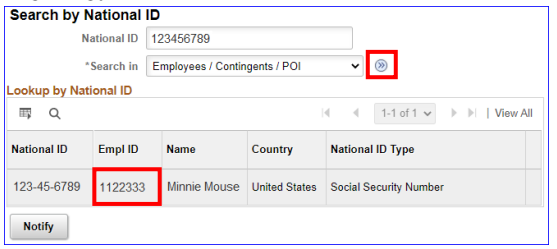

#### **Bad Example:**

| Empl ID | Empl Rec | Name             | First Name | Last Name  | Sec Name | Altee Ch | Middle Name | Business Unit | Department Set ID | Department | Location Code | Regulatory Region |
|---------|----------|------------------|------------|------------|----------|----------|-------------|---------------|-------------------|------------|---------------|-------------------|
| 1234567 | 0        | Test2 Duplicates | Test2      | Duplicates | (bla     | (blar    | for         | CADCG         | 00010             | 004311     | CT0004        | AD                |
| 1234567 | 1        | Test2 Duplicates | Test2      | Duplicates | (bla     | (blar    | for         | CADCG         | 00010             | 004311     | CT0004        | AD                |

### **Good Example:**

| View All   |                |                |               |              |                     |                             |                |                  |                      |            |                  |                      |
|------------|----------------|----------------|---------------|--------------|---------------------|-----------------------------|----------------|------------------|----------------------|------------|------------------|----------------------|
| Empl<br>ID | Empl<br>Record | Name           | First<br>Name | Last<br>Name | Second Last<br>Name | Alternate<br>Character Name | Middle<br>Name | Business<br>Unit | Department<br>Set ID | Department | Location<br>Code | Regulatory<br>Region |
| 1234567    | 0              | Buzz Lightyear | Buzz          | Lightyear    | (blank)             | (blank)                     | (blank)        | ENLCG            | 00010                | 003333     | KS0001           | AD                   |
| 1234567    | 1              | Buzz Lightyear | Buzz          | Lightyear    | (blank)             | (blank)                     | (blank)        | CIVCG            | 00010                | 007800     | KS0001           | NOMIL                |
| 1234567    | 2              | Buzz Lightyear | Buzz          | Lightyear    | (blank)             | (blank)                     | (blank)        | RETCG            | RETCG                | CGRETDEPT  | CGRETLOC         | RETCG                |

#### Position Numbers

### Important information about position numbers:

- Do not assess a member to a position number at their destination. You must navigate to Positions at a Department and choose an Active Duty position similar to the member's position description appearing either at your own unit or a unit close to the member's departure point.
- Annotate this number. It will be used later in the Rehire process (Step 14).

### Overview, Continued

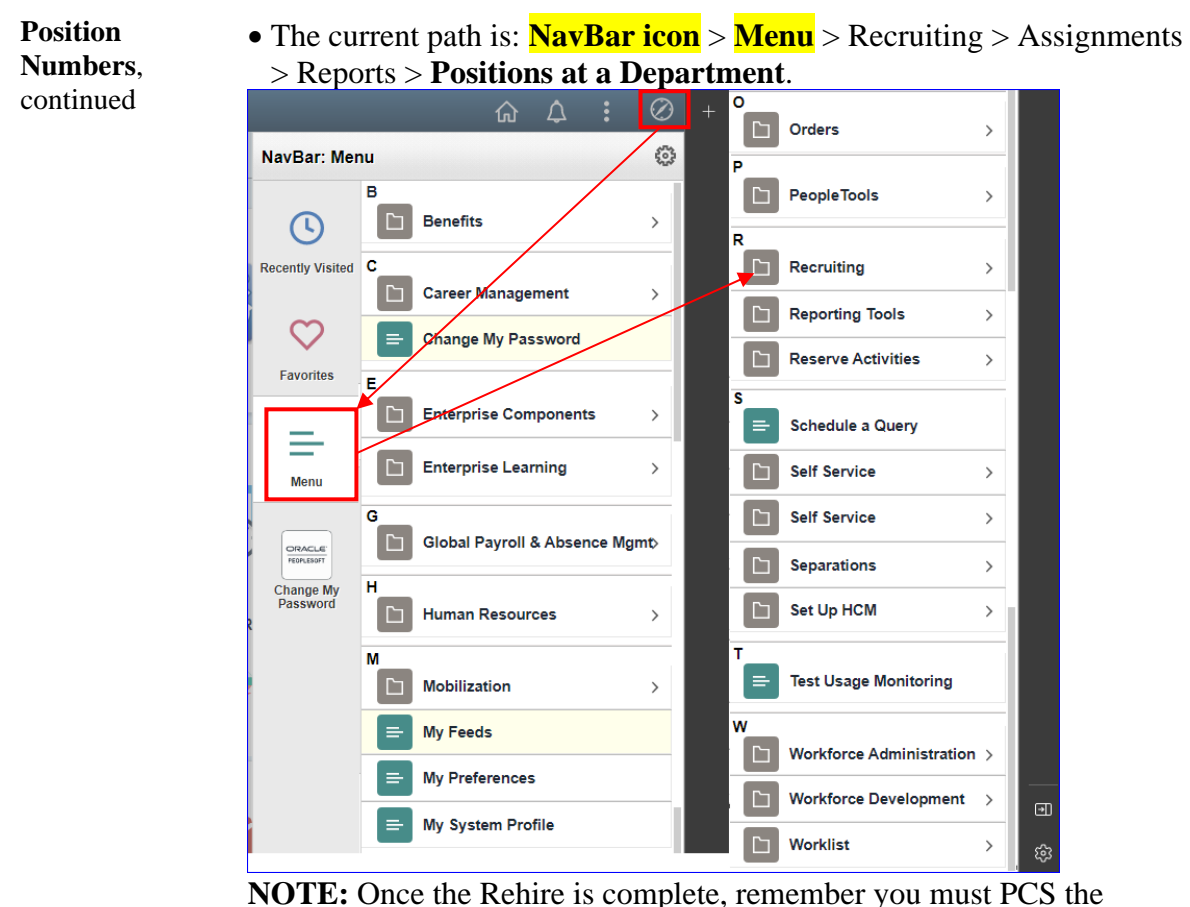

**NOTE:** Once the Rehire is complete, remember you must PCS the member to the new duty station and this is independent of the Rehire process.

SGLI/FSGLIDue to possible issues with some integrations from Reserve to ActiveRestartDuty be sure to verify the member's SGLI and FSGLI deductions haveNEWrestarted.IF it fails to restart, a help ticket must be turned into PPC to<br/>have the deductions manual started.

### Overview, Continued

Important Information

- Do not request a SOCS when conducting a rehire as part of the COVID19 Active-Duty Reintegration. See <u>REHIRE-Return to Service</u> -Active Duty Reintegration
- It is good practice to IMMEDIATELY enter the contract into DAs once the hire/rehire portion is complete and Job Data has been verified. The contract should not be approved without first viewing a signed copy of the DD-4 or Oath.
- Ensure the members paygrade is listed on the DD-4. If missing or there is a discrepancy from what is listed in DA, **please return to the originator (Recruiter, RPM, EPM or OPM)** to get corrected before processing the accession/rehire.
- Date of Hire/Rehire = Date of the Enlistment Contract
- **IMPORTANT:** DO NOT click **OK** or **Apply** unless prompted. It will not allow the pay record of the applicant to update correctly.
- After the member is rehired, transactions to affect the following must be entered by the technician and approved by the supervisor (when required):
- Pay
- Any previous entitlements
- Tax withholdings
- Direct deposit information
- Enrollment/Election completed for benefit programs (e.g., SGLI, MGIB, Family Dental, etc.)

### When to Request a SOCS

**Introduction** This section provides the information for when a Statement of Creditable Service (SOCS) is required by the Advancements Branch (ADV) at the Pay & Personnel Center (PPC).

**Reference** <u>E-Mail ALSPO B/15</u>

**Requirements** See below for 7 reasons.

| Number | Reason                                                                                                    |
|--------|----------------------------------------------------------------------------------------------------|
| 1      | The member's service dates are <b>incorrect</b> :                                                                                                    |
|        | • Active Duty Base Date (ADBD)                                                                                                    |
|        | • Pay Entry Base Date (PEBD)                                                                                                    |
|        | • Date of Initial Entry into Military Service (DIEMS)                                                                                                    |
| 2      | The member is enlisting (or assessed as officers) and has prior service in <b>another branch of service</b> .                                                                                            |
| 3      | The member is enlisting (or assessed as officers) and has prior Coast Guard or Coast Guard Reserve service with a <b>break in service</b> .                                                              |
| 4      | The member is a Coast Guard reservist with <b>greater than 15 years</b> of total combined active service who is considering extended active duty (Retirement Sanctuary Rule).                            |
| 5      | The member is a Coast Guard reservist who is integrating into the regular <b>Active Duty</b> Coast Guard.                                                                                                |
| 6      | A member graduates from the Academy with an appointment as a commissioned officer and the member attended the <b>Scholar Program</b> (served on active duty or reserve) prior to being hired as a Cadet. |
| 7      | A member <b>dis-enrolls</b> from the Academy and returns to enlisted status.                                                                                                    |

# **Rehiring the Member**

| Introduction        | This section provides the procedures for rehiring a member with an Empl ID onto Active Duty in DA.                                |
|---------------------|----------------------------------------------------------------------------------------------------|
| Before You<br>Begin | Verify that the member has a <b>discharge Job Data row</b> before starting the rehire process. See: <u>Understanding Job Data</u> |

**Procedures** See below.

| Step |                                        | Action |
|------|----------------------------------------|--------|
| 1    | Click on the HR Data Shortcuts         | tile.  |
|      | HR Data Shortcuts                      |        |
|      |                                        |        |
|      |                                        |        |
|      |                                        |        |
|      |                                        |        |
|      | _                                      |        |
|      |                                        |        |
|      |                                        |        |
| 2    | Cale at the Dangamal Information       | antion |
| 2    | Select the <b>Personal Information</b> | opuon. |
|      | Add Employment Instance                |        |
|      |                                        |        |
|      | Dependent Information                  |        |
|      |                                        |        |
|      | Email Address                          |        |
|      |                                        |        |
|      | Eind on Employee                       |        |
|      |                                        |        |
|      |                                        |        |
|      | JOD Data                               |        |
|      |                                        |        |
|      | Personal Information                   |        |
|      |                                        |        |
|      | Search by SSN                          |        |
|      |                                        |        |
|      |                                        |        |

### Procedures,

continued

| Step | Action                                                                                                    |  |  |  |  |  |  |  |  |  |  |
|------|----------------------------------------------------------------------------------------------------|--|--|--|--|--|--|--|--|--|--|
| 3    | Enter the <b>Empl ID</b> , check the <b>Correct History</b> box ( <b>Include History</b> box is optional) and click <b>Search</b> |  |  |  |  |  |  |  |  |  |  |
|      | optional) and click Search.                                                                                                    |  |  |  |  |  |  |  |  |  |  |
|      | Personal Information                                                                                                    |  |  |  |  |  |  |  |  |  |  |
|      | Enter any information you have and click Search. Leave fields blank for a list of all values.                                     |  |  |  |  |  |  |  |  |  |  |
|      | Find an Existing Value                                                                                                    |  |  |  |  |  |  |  |  |  |  |
|      | ▼ Search Criteria                                                                                                    |  |  |  |  |  |  |  |  |  |  |
|      | Empl ID begins with 🗸 1234567                                                                                                    |  |  |  |  |  |  |  |  |  |  |
|      |                                                                                                    |  |  |  |  |  |  |  |  |  |  |
|      | Name begins with 🗸                                                                                                    |  |  |  |  |  |  |  |  |  |  |
|      |                                                                                                    |  |  |  |  |  |  |  |  |  |  |
|      | Last Name begins with 🗸                                                                                                    |  |  |  |  |  |  |  |  |  |  |
|      |                                                                                                    |  |  |  |  |  |  |  |  |  |  |
|      | Second Last Name begins with 🗸                                                                                                    |  |  |  |  |  |  |  |  |  |  |
|      |                                                                                                    |  |  |  |  |  |  |  |  |  |  |
|      | Alternate Character Name begins with 🗸                                                                                            |  |  |  |  |  |  |  |  |  |  |
|      |                                                                                                    |  |  |  |  |  |  |  |  |  |  |
|      | Middle Name begins with V                                                                                                    |  |  |  |  |  |  |  |  |  |  |
|      |                                                                                                    |  |  |  |  |  |  |  |  |  |  |
|      | Business Unit begins with V                                                                                                    |  |  |  |  |  |  |  |  |  |  |
|      |                                                                                                    |  |  |  |  |  |  |  |  |  |  |
|      | Department Set ID begins with V                                                                                                   |  |  |  |  |  |  |  |  |  |  |
|      | Department begins with a                                                                                                    |  |  |  |  |  |  |  |  |  |  |
|      | Department Begins with V                                                                                                    |  |  |  |  |  |  |  |  |  |  |
|      | Include History Correct History Case Sensitive                                                                                    |  |  |  |  |  |  |  |  |  |  |
|      | Search Clear Basic Search 🖾 Save Search Criteria                                                                                  |  |  |  |  |  |  |  |  |  |  |
|      |                                                                                                    |  |  |  |  |  |  |  |  |  |  |

### Procedures,

| Step | Action                                                                                                    |  |  |  |  |  |  |  |  |  |
|------|----------------------------------------------------------------------------------------------------|--|--|--|--|--|--|--|--|--|
| 4    | Information fields will default to previously entered data. Click <b>Edit Name</b> if                                 |  |  |  |  |  |  |  |  |  |
|      | necessary (marriage/divorce/name change). Click the <b>Plus</b> buttons in the Name                                   |  |  |  |  |  |  |  |  |  |
|      | AND the Biographical History sections and update any incorrect, changed or                                            |  |  |  |  |  |  |  |  |  |
|      | missing fields.                                                                                                    |  |  |  |  |  |  |  |  |  |
|      | IMPORTANT: If the Birth State and Birth Location do not auto-populate, be                                             |  |  |  |  |  |  |  |  |  |
|      | sure to enter that information (the Approving Official (AO) will get an error                                         |  |  |  |  |  |  |  |  |  |
|      | during the approval if you don't). See Message below.                                                                 |  |  |  |  |  |  |  |  |  |
|      | Biographical Details         Contact Information         Regional                                                     |  |  |  |  |  |  |  |  |  |
|      | Lisa Simpson Person ID 1234567                                                                                        |  |  |  |  |  |  |  |  |  |
|      | Name Q I I II II II II View All                                                                                       |  |  |  |  |  |  |  |  |  |
|      | Effective Date 02/07/2022                                                                                             |  |  |  |  |  |  |  |  |  |
|      | Format Type English View Name                                                                                         |  |  |  |  |  |  |  |  |  |
|      | Biographic Information                                                                                                |  |  |  |  |  |  |  |  |  |
|      | Date of Birth 09/26/1998                                                                                              |  |  |  |  |  |  |  |  |  |
|      | Date of Death                                                                                                    |  |  |  |  |  |  |  |  |  |
|      | Birth Country USA Q United States                                                                                     |  |  |  |  |  |  |  |  |  |
|      | Birth State MA Q Massachusette                                                                                        |  |  |  |  |  |  |  |  |  |
|      | Birth Location Springfield Waive Data Protection                                                                      |  |  |  |  |  |  |  |  |  |
|      | Biographical History Q                 I of 1 ->         View All                                                     |  |  |  |  |  |  |  |  |  |
|      | *Effective Date 12/29/2023                                                                                            |  |  |  |  |  |  |  |  |  |
|      | Gender Female                                                                                                    |  |  |  |  |  |  |  |  |  |
|      | "Highest Education Level Bachelors Level Degree                                                                       |  |  |  |  |  |  |  |  |  |
|      | *Marital Status Malineo As of 12/29/2023                                                                              |  |  |  |  |  |  |  |  |  |
|      | Alternate ID 768141                                                                                                   |  |  |  |  |  |  |  |  |  |
|      | - Full-Time Student                                                                                                   |  |  |  |  |  |  |  |  |  |
|      | ▼ National ID                                                                                                    |  |  |  |  |  |  |  |  |  |
|      | ■ Q I · 1 · 1 · 1 · 1 · 1 · 1 · View All                                                                              |  |  |  |  |  |  |  |  |  |
|      | *Country *National ID Type National ID Primary ID                                                                     |  |  |  |  |  |  |  |  |  |
|      | USA Q Social Security Number V 123:45:6789                                                                            |  |  |  |  |  |  |  |  |  |
|      | Save Return to Search Notify Refresh Add Update/Display Include History Correct History                               |  |  |  |  |  |  |  |  |  |
|      | Biographical Details   Contact Information   Regional                                                                 |  |  |  |  |  |  |  |  |  |
|      |                                                                                                    |  |  |  |  |  |  |  |  |  |
|      | Message                                                                                                    |  |  |  |  |  |  |  |  |  |
|      | The following data errors found in the hire transaction. Correct these errors and re-submit the request for Approval. |  |  |  |  |  |  |  |  |  |
|      | Birth State is Required                                                                                               |  |  |  |  |  |  |  |  |  |
|      |                                                                                                    |  |  |  |  |  |  |  |  |  |
|      |                                                                                                    |  |  |  |  |  |  |  |  |  |
|      |                                                                                                    |  |  |  |  |  |  |  |  |  |

Continued on next page

### Procedures,

continued

| )                                   |                            |                                 |                                      | Action                        |                           |                                           |                                       |  |  |  |  |
|-------------------------------------|----------------------------|---------------------------------|--------------------------------------|-------------------------------|---------------------------|-------------------------------------------|---------------------------------------|--|--|--|--|
| Select the                          | Contac                     | et Infor                        | mation                               | ı tab.                        |                           |                                           |                                       |  |  |  |  |
| Biog                                | raphic                     | al Det                          | ails                                 | <u>C</u> ontact               | Inf                       | ormation                                  | Regio                                 |  |  |  |  |
| All section<br>necessary<br>NOTE: R | ns shoul                   | ld defau<br><mark>d Addr</mark> | ılt with a<br><mark>ess Typ</mark> e | ppropriate in<br>es must inch | nfori<br><mark>ude</mark> | mation. If not<br>the Thrift Sa           | , edit as<br><mark>avings Plan</mark> |  |  |  |  |
| Click the down and                  | Plus ico<br>click th       | on, selection                   | et Thrift<br>Address                 | Savings Plar<br>Detail link.  | n fro                     | m the <b>Addre</b>                        | ss Type dro                           |  |  |  |  |
| Lisa Simpson<br>Current Addresses   | 5                          |                                 |                                      |                               |                           | Empl ID NEW                               |                                       |  |  |  |  |
| E Q                                 |                            |                                 |                                      |                               |                           | 4 1.4 of 4 ∨                              | View All                              |  |  |  |  |
| Address Type                        | As Of Date                 | Status                          | Address                              |                               |                           |                                           |                                       |  |  |  |  |
| Home                                | 05/09/2024                 | A                               | 159 Mensa D<br>Springfield M         | rive<br>A 01103               | Edit                      | View Address Detail                       | + -                                   |  |  |  |  |
| Mailing                             | 05/14/2024                 | А                               | 159 Mensa D<br>Springfield M         | rive<br>A 01103               | Edit/View Address Detail  |                                           | + -                                   |  |  |  |  |
| Home of Record                      | 05/14/2024                 | А                               | 159 Mensa di<br>Springfield M        | ive<br>A 01103                | Edit                      | View Address Detail                       | + -                                   |  |  |  |  |
| Thrift Savings<br>Plan              | 05/14/2024                 | A                               | 159 Mensa D<br>Springfield M         | Edit/View Address Detail      |                           | + -                                       |                                       |  |  |  |  |
| Phone Information                   | Phone Information          |                                 |                                      |                               |                           |                                           |                                       |  |  |  |  |
| B Q                                 |                            |                                 |                                      |                               | H.                        | I-1 of 1 ∨ ▶ ▶                            | View All                              |  |  |  |  |
| *Phone Type                         | 1                          | Telephone                       |                                      | Extension                     | _                         | Preferred                                 |                                       |  |  |  |  |
|                                     | ~                          |                                 |                                      |                               |                           |                                           | + -                                   |  |  |  |  |
| Email Addresses                     | Email Addresses            |                                 |                                      |                               |                           |                                           |                                       |  |  |  |  |
| Email Type                          |                            | Email Addre                     | \$\$                                 |                               |                           | Preferred                                 | 1 VIEW All                            |  |  |  |  |
|                                     |                            |                                 |                                      |                               |                           |                                           |                                       |  |  |  |  |
| Instant Message II                  | Ds 🕐                       |                                 |                                      |                               |                           |                                           |                                       |  |  |  |  |
| R Q                                 |                            |                                 |                                      |                               | М                         | <ul> <li>1-1 of 1 ∨</li> <li>▶</li> </ul> | View All                              |  |  |  |  |
| *IM Protocol                        | *IM Do                     | omain *Ne                       | twork ID                             |                               |                           | Preferred                                 |                                       |  |  |  |  |
|                                     | ~                          |                                 |                                      |                               |                           |                                           | + -                                   |  |  |  |  |
| Save Notify<br>Biographical Details | Refresh     Contact Inform | nation   Region                 | nal   Organizatio                    | nal Relationships             | Add                       | Update/Display                            | Include History                       |  |  |  |  |
| Select the                          | Region                     | al tab.                         |                                      |                               |                           |                                           |                                       |  |  |  |  |
| Select the <b>Regional</b> tab.     |                            |                                 |                                      |                               |                           |                                           |                                       |  |  |  |  |

### Procedures,

|                                                                                                    |                                                                                                    |                                 | A                                                                                                    | Action                                                                                                    |                                                                                                    |                                            |  |  |  |  |  |  |  |  |  |
|----------------------------------------------------------------------------------------------------|----------------------------------------------------------------------------------------------------|---------------------------------|----------------------------------------------------------------------------------------------------|----------------------------------------------------------------------------------------------------|----------------------------------------------------------------------------------------------------|--------------------------------------------|--|--|--|--|--|--|--|--|--|
| • Regu                                                                                                    | latory Reg                                                                                                    | <b>zion</b> – Ens               | ure USA i                                                                                                    | s displayed.                                                                                                    |                                                                                                    |                                            |  |  |  |  |  |  |  |  |  |
| • Ethni                                                                                                    | c Group -                                                                                                    | ,<br>- Click the                | lookup io                                                                                                    | on to select th                                                                                                    | e appropr                                                                                                    | riate category.                            |  |  |  |  |  |  |  |  |  |
| Narrow the search by using the <b>Description</b> field. See below. Check the                                                                                                    |                                                                                                    |                                 |                                                                                                    |                                                                                                    |                                                                                                    |                                            |  |  |  |  |  |  |  |  |  |
| Drimo                                                                                                    | ry box if t                                                                                                    | his is the                      | g the <b>Des</b><br>member's                                                                                                 | proforred long                                                                                                    |                                                                                                    | w. Check the                               |  |  |  |  |  |  |  |  |  |
| FIIIIa                                                                                                    | 1y 00x, 11 t                                                                                                    |                                 | member s                                                                                                    | preferred lang                                                                                                    | guage.                                                                                                    |                                            |  |  |  |  |  |  |  |  |  |
| NOTE:                                                                                                    | If the mer                                                                                                    | nber clain                      | ns more th                                                                                                    | an one ethnic                                                                                                    | group, cli                                                                                                    | ick the <b>Plus</b> buttor                 |  |  |  |  |  |  |  |  |  |
| and add                                                                                                    | the addition                                                                                                    | onal grour                      | o designati                                                                                                    | on.                                                                                                    | 0 17                                                                                                    |                                            |  |  |  |  |  |  |  |  |  |
| Click S                                                                                                    | ave.                                                                                                    | 0 1                             | 0                                                                                                    |                                                                                                    |                                                                                                    |                                            |  |  |  |  |  |  |  |  |  |
| Biographic                                                                                                    | cal Details                                                                                                    | ntact Information               | Regional                                                                                                    | Organizational Relation                                                                                                    | ships                                                                                                    |                                            |  |  |  |  |  |  |  |  |  |
| Lisa Simps                                                                                                    | son                                                                                                    |                                 | -                                                                                                    |                                                                                                    | Person ID                                                                                                    | NEW                                        |  |  |  |  |  |  |  |  |  |
| USA                                                                                                    |                                                                                                    |                                 |                                                                                                    |                                                                                                    | Personind                                                                                                    |                                            |  |  |  |  |  |  |  |  |  |
| Ethnic Gro                                                                                                    | auc                                                                                                    |                                 |                                                                                                    | Q                                                                                                    | <ul> <li>1 of 1</li> </ul>                                                                                         | View All                                   |  |  |  |  |  |  |  |  |  |
|                                                                                                    |                                                                                                    |                                 |                                                                                                    |                                                                                                    |                                                                                                    |                                            |  |  |  |  |  |  |  |  |  |
|                                                                                                    | Regulat                                                                                                    | tory Region USA                 | ι <b>α</b> με                                                                                                    | ted States                                                                                                    |                                                                                                    | + -                                        |  |  |  |  |  |  |  |  |  |
|                                                                                                    | Et                                                                                                    | hnic Group WH                   | TE Q                                                                                                    | leu States                                                                                                    |                                                                                                    |                                            |  |  |  |  |  |  |  |  |  |
|                                                                                                    | E.                                                                                                    |                                 | Wh                                                                                                    | ite                                                                                                    |                                                                                                    |                                            |  |  |  |  |  |  |  |  |  |
|                                                                                                    |                                                                                                    |                                 |                                                                                                    |                                                                                                    |                                                                                                    |                                            |  |  |  |  |  |  |  |  |  |
|                                                                                                    |                                                                                                    |                                 |                                                                                                    |                                                                                                    |                                                                                                    | History Q    4 4 1 of 1 v   > >   View All |  |  |  |  |  |  |  |  |  |
| History                                                                                                    |                                                                                                    |                                 |                                                                                                    | Q                                                                                                    |                                                                                                    | of 1 🗸 🕨 🕨 I View All                      |  |  |  |  |  |  |  |  |  |
| Historv                                                                                                    |                                                                                                    |                                 |                                                                                                    | Q                                                                                                    | M 1                                                                                                    | of 1 🗸 🕨 🕨 I View All                      |  |  |  |  |  |  |  |  |  |
| Historv                                                                                                    | Look Up Ethnic G                                                                                                    | iroup >                         | <                                                                                                    | Q                                                                                                    | 4 1                                                                                                    | of 1 🗸 🕨 🕨 I View All                      |  |  |  |  |  |  |  |  |  |
| Historv<br>Ethnic Group                                                                                                    | Look Up Ethnic G                                                                                                    | iroup ><br>Help                 |                                                                                                    | Q                                                                                                    | 4 1                                                                                                    | of 1 🗸 🕨 🕨 I View All                      |  |  |  |  |  |  |  |  |  |
| History<br>Ethnic Group                                                                                                    | Look Up Ethnic G                                                                                                    | roup >                          |                                                                                                    | Q                                                                                                    | 4 1                                                                                                    | of 1 🗸 🕨 膨 🛛 View All                      |  |  |  |  |  |  |  |  |  |
| History<br>Ethnic Group<br>Description                                                                                                    | Look Up Ethnic G                                                                                                    | roup >                          |                                                                                                    | Q                                                                                                    | ie e 1                                                                                                    | of 1 🗸 🕨 膨 🛛 View All                      |  |  |  |  |  |  |  |  |  |
| Historv<br>Ethnic Group<br>Description                                                                                                    | Look Up Ethnic G                                                                                                    | roup ><br>Help<br>Basic Lookup  |                                                                                                    | Q Look Up Ethnic G                                                                                                    | roup                                                                                                    | of 1 v View All                            |  |  |  |  |  |  |  |  |  |
| History<br>Ethnic Group<br>Description<br>Search                                                                                                    | Look Up Ethnic G                                                                                                    | roup A<br>Help<br>Basic Lookup  | second second                                                                                                    | Q Look Up Ethnic Gr                                                                                                    | roup                                                                                                    | of 1 v View All                            |  |  |  |  |  |  |  |  |  |
| Historv<br>Ethnic Group<br>Description<br>Search (<br>Search Results                                                                                                    | Look Up Ethnic G                                                                                                    | iroup ><br>Help<br>Basic Lookup | C<br>Se<br>Ethnic Gr                                                                                                    | Q  <br>Look Up Ethnic Gr<br>t ID USA<br>pup begins with v                                                                                                    | roup                                                                                                    | of 1 v View All                            |  |  |  |  |  |  |  |  |  |
| Historv<br>Ethnic Group<br>Description<br>Search (<br>Search Result<br>View 100                                                                                                    | Look Up Ethnic G<br>begins with •<br>begins with •<br>Clear Cancel                                                                                                    | roup A<br>Help<br>Basic Lookup  | Se<br>Ethnic Gr<br>Descrip                                                                                                   | Q I<br>Look Up Ethnic Gi<br>t ID USA<br>oup begins with v<br>tion begins with v B                                                                                                    | roup                                                                                                    | of 1 v View All                            |  |  |  |  |  |  |  |  |  |
| Historv<br>Ethnic Group<br>Description<br>Search (<br>Search Results<br>View 100<br>Ethnic Group                                                                                           | Look Up Ethnic G                                                                                                    | roup ><br>Help<br>Basic Lookup  | se<br>Ethnic Gr<br>Descrip<br>Search                                                                                         | Look Up Ethnic Gr<br>t ID USA<br>oup begins with v B<br>tion begins with v B<br>Clear Cancel Ba                                                                                                    | roup                                                                                                    | of 1 v View All                            |  |  |  |  |  |  |  |  |  |
| Historv<br>Ethnic Group<br>Description<br>Search (<br>Search Results<br>View 100<br>Ethnic Group<br>AFRAM                                                                                  | Look Up Ethnic G<br>begins with V<br>begins with V<br>Clear Cancel<br>Clear Cancel<br>Clear Cancel<br>Clear Cancel<br>African American                                                                                                    | Basic Lookup                    | Search Search                                                                                                    | Look Up Ethnic Gr<br>t ID USA<br>oup begins with v B<br>Clear Cancel Ba                                                                                                    | roup                                                                                                    | of 1 v View All                            |  |  |  |  |  |  |  |  |  |
| Historv Ethnic Group Description Search ( Search Results View 100 Ethnic Group AFRAM ALATHAB ALELIT                                                                                        | Look Up Ethnic G<br>begins with v<br>begins with v<br>Clear Cancel<br>Clear Cancel<br>Clear Cancel<br>Clear Cancel<br>Alaskan Athabaskans<br>Alaskan Athabaskans                                                                                                    | roup ><br>Help<br>Basic Lookup  | Search Re                                                                                                    | Look Up Ethnic G<br>t ID USA<br>oup begins with V<br>tion begins with V<br>Clear Cancel Ba<br>sults                                                                                                    | roup                                                                                                    | of 1 v View All                            |  |  |  |  |  |  |  |  |  |
| Historv<br>Ethnic Group<br>Description<br>Search (<br>Search Results<br>View 100<br>Ethnic Group<br>AFRAM<br>ALATHAB<br>ALEUT<br>ALGERIAN                                                  | Look Up Ethnic G begins with  begins with  Clear Cancel  Clear Cancel  Clear Cancel  Clear Cancel Alaskan Athabaskans Aleutian Alaskan Athabaskans                                                                                                    | Basic Lookup                    | se<br>Ethnic Gr<br>Descrip<br>Search<br>Search Re<br>View 100                                                                | Look Up Ethnic Gr<br>t ID USA<br>oup begins with V B<br>Clear Cancel Ba<br>sults                                                                                                    | roup                                                                                                    | of 1 v View All                            |  |  |  |  |  |  |  |  |  |
| Historv<br>Ethnic Group<br>Description<br>Search (<br>Search Result<br>View 100<br>Ethnic Group<br>AFRAM<br>ALATHAB<br>ALEUT<br>ALGERIAN<br>AMIND                                          | Look Up Ethnic G begins with  begins with  Clear Cancel Clear Cancel Look Up Cancel Look Up Canc                                                                                                    | Basic Lookup                    | Search<br>Search<br>Search Re<br>View 100<br>Ethnic Gr                                                                       | Look Up Ethnic Gr         t ID       USA         oup       begins with ♥         B       Clear       Cancel         Clear       Cancel       B         sults       I       4       1         oup       Description       4       1 | roup<br>asic Lookup<br>5 of 5 V N N                                                                                | of 1 v View All                            |  |  |  |  |  |  |  |  |  |
| Historv<br>Ethnic Group<br>Description<br>Search (<br>Search Results<br>View 100<br>Ethnic Group<br>AFRAM<br>ALATHAB<br>ALEUT<br>ALGERIAN<br>AMIND<br>APACHE                               | Look Up Ethnic G begins with  begins with  Clear Cancel Clear Cancel C                                                                                                    | Basic Lookup                    | Search<br>Search<br>Search<br>Search Re<br>View 100<br>Ethnic Gr<br>BAHAMAN                                                  | Look Up Ethnic Gr<br>t ID USA<br>oup begins with V B<br>Clear Cancel Ba<br>sults<br>Id 4 1-<br>oup Description                                                                                                    | roup<br>asic Lookup<br>5 of 5 v b b<br>Short Description<br>Bahamian                                               | x<br>Help                                  |  |  |  |  |  |  |  |  |  |
| Historv<br>Ethnic Group<br>Description<br>Search (<br>Search Results<br>View 100<br>Ethnic Group<br>AFRAM<br>ALATHAB<br>ALEUT<br>ALGERIAN<br>AMIND<br>APACHE<br>ASIAN                      | Look Up Ethnic G                                                                                                    | Basic Lookup                    | Search Re<br>View 100<br>Ethnic Gr<br>Search Re<br>View 100<br>Ethnic Gr<br>BAHAMAN<br>BARBAD                                | Look Up Ethnic Gr<br>t ID USA<br>pup begins with v B<br>Clear Cancel Ba<br>sults<br>Id d 1-<br>cup Description<br>Bahamian<br>Barbadian                                                                                            | roup asic Lookup Sof 5 V V V Short Description Bahamian Babadian                                                   | x<br>Help                                  |  |  |  |  |  |  |  |  |  |
| History<br>Ethnic Group<br>Description<br>Search Results<br>View 100<br>Ethnic Group<br>AFRAM<br>ALATHAB<br>ALEUT<br>ALGERIAN<br>AMIND<br>APACHE<br>ASIAN<br>ASINDIAN                      | Look Up Ethnic G<br>begins with V<br>begins with V<br>Clear Cancel<br>Clear Cancel<br>Clear Clear Cl | Basic Lookup                    | Search Re<br>View 100<br>Ethnic Gr<br>BAHAMAN<br>BARBAD<br>BENGALI                                                           | Look Up Ethnic Gr<br>t ID USA<br>oup begins with v B<br>Clear Cancel Ba<br>clear Cancel Ba<br>clear Cancel Ba<br>clear Cancel Ba<br>clear Cancel Ba<br>sults<br>Clear Cancel Cancel Ba<br>sults<br>USA                             | roup<br>asic Lookup<br>5 of 5 v b bi<br>Short Description<br>Bahamian<br>Barbadian<br>Bengali                      | of 1 v View All                            |  |  |  |  |  |  |  |  |  |
| History<br>Ethnic Group<br>Description<br>Search Results<br>View 100<br>Ethnic Group<br>AFRAM<br>ALATHAB<br>ALEUT<br>ALGERIAN<br>AMIND<br>APACHE<br>ASIAN<br>ASINDIAN<br>ASSYRIAN          | Look Up Ethnic G<br>begins with<br>Clear Cancel<br>Clear Cancel<br>Clear Cancel<br>Clear Cancel<br>Clear Cancel<br>Clear Cancel<br>Clear Cancel                                                                                                    | aska Native                     | Search Re<br>View 100<br>Ethnic Gr<br>Search Re<br>View 100<br>Ethnic Gr<br>BAHAMAN<br>BARBAD<br>BENGALI<br>BLACK            | Look Up Ethnic Gr<br>t ID USA<br>oup begins with v B<br>Clear Cancel Ba<br>Clear Cancel Ba<br>Clear Cancel Ba<br>Bahamian<br>Bahamian<br>Bahamian<br>Bahadian<br>Banadian<br>Banadian<br>Banadian                                  | roup asic Lookup Sof 5 V P P Annian Bahamian Barbadian Bengali Black                                               | v View All                                 |  |  |  |  |  |  |  |  |  |
| History<br>Ethnic Group<br>Description<br>Search Results<br>View 100<br>Ethnic Group<br>AFRAM<br>ALATHAB<br>ALEUT<br>ALGERIAN<br>AMIND<br>APACHE<br>ASIAN<br>ASINDIAN<br>ASSYRIAN<br>AZTEC | Look Up Ethnic G<br>begins with<br>begins with<br>Clear Cancel<br>Clear Cancel<br>Clear Clear Cle                                                                                                    | Basic Lookup                    | Search Re<br>View 100<br>Ethnic Gr<br>Search Re<br>View 100<br>Ethnic Gr<br>BAHAMAR<br>BARBAD<br>BENGALI<br>BLACK<br>BLKFOOT | Look Up Ethnic Gr<br>tiD USA<br>oup begins with V B<br>Clear Cancel Ba<br>Clear Cancel Ba<br>Clear Cancel Ba<br>Babamian<br>Babamian<br>Babadian<br>Backaor African American<br>Blackfoot                                          | roup<br>asic Lookup<br>5 of 5 v b bi<br>Short Description<br>Bahamian<br>Babadian<br>Bengali<br>Black<br>Blackfoot | v View All                                 |  |  |  |  |  |  |  |  |  |

Continued on next page

### Procedures,

continued

| Step | Action                                                                            |                                                                                               |  |  |  |  |  |  |  |  |  |
|------|-----------------------------------------------------------------------------------|-----------------------------------------------------------------------------------------------|--|--|--|--|--|--|--|--|--|
| 9    | Without leaving the screen, select th                                             | e Job Data option.                                                                            |  |  |  |  |  |  |  |  |  |
|      | Add Employment Instance                                                           |                                                                                               |  |  |  |  |  |  |  |  |  |
|      | Dependent Information                                                             |                                                                                               |  |  |  |  |  |  |  |  |  |
|      | Email Address                                                                     |                                                                                               |  |  |  |  |  |  |  |  |  |
|      | Find an Employee                                                                  |                                                                                               |  |  |  |  |  |  |  |  |  |
|      | 🔚 Job Data                                                                        |                                                                                               |  |  |  |  |  |  |  |  |  |
|      | Personal Information                                                              |                                                                                               |  |  |  |  |  |  |  |  |  |
|      | E Search by SSN                                                                   |                                                                                               |  |  |  |  |  |  |  |  |  |
| 10   | The Work Location tab will automat<br>Termination/Discharge Job Row w<br>new row. | tically display. After verifying that the vas competed, click the <b>Plus</b> button to add a |  |  |  |  |  |  |  |  |  |
|      | Work Location         Job Information         Job Labor         Payroll           | Salary Plan Compensation                                                                      |  |  |  |  |  |  |  |  |  |
|      | Employee Military Service                                                         | Empli D 1234567<br>Empl Record 0                                                              |  |  |  |  |  |  |  |  |  |
|      | Work Location Details ⑦                                                           | Q         1 of 12 v                                                                           |  |  |  |  |  |  |  |  |  |
|      | *Effective Date 11/05/2024                                                        | Go To Row 📕 🗕                                                                                 |  |  |  |  |  |  |  |  |  |
|      | Effective Sequence 0                                                              | *Action Termination                                                                           |  |  |  |  |  |  |  |  |  |
|      | HR Status Inactive                                                                | Reason V                                                                                      |  |  |  |  |  |  |  |  |  |
|      | Payroll Status Terminated                                                         | Job Indicator Primary Job                                                                     |  |  |  |  |  |  |  |  |  |
|      |                                                                                   |                                                                                               |  |  |  |  |  |  |  |  |  |

### Procedures,

continued

| Action                                                                                                    |                                     |   |
|----------------------------------------------------------------------------------------------------|-------------------------------------|---|
| nter the following:                                                                                                    |                                     | ٦ |
| Iffective Sequence – If the rehire was immediately preceded by a di                                                                                                    | ischarge                            |   |
| com the Coast Guard (Active or Reserve component) change the Effect                                                                                                    | ctive                               |   |
| equence field to the next number (e.g., change "0" to "1") because the                                                                                                    | e                                   |   |
| ischarge has already created a new row in Job Data with the same effe                                                                                                    | ective                              |   |
| ate. Otherwise, leave at default of "0".                                                                                                    |                                     |   |
| <b>ction</b> – Select Rehire from the drop-down.                                                                                                    |                                     |   |
| <b>Reason</b> – Select Rehire from the drop-down.                                                                                                    |                                     |   |
| osition Number – Enter the appropriate position number or use the lo                                                                                                    | ookup                               |   |
| con to find the appropriate number. This Message will display, click C                                                                                                    | OK.                                 |   |
| You have updated a field where more than one valid option exists for Establishment ID. (1000 1391)                                                                                                    |                                     |   |
| Please verify the selected Establishment ID                                                                                                    |                                     |   |
| <br>ridde fenny ne beleted Establement ib.                                                                                                    |                                     |   |
|                                                                                                    |                                     |   |
| OK                                                                                                    |                                     |   |
| ОК                                                                                                    |                                     |   |
| Tick Override Position Date                                                                                                    |                                     |   |
| OK           Llick Override Position Data.                                                                                                    |                                     | 1 |
| Lick Override Position Data.                                                                                                    |                                     | - |
| Uick Override Position Data.         Work Location       Job Information       Job Labor         Empl ID       1234567         mployee       Military Service         Empl Record       0                                                                                                    |                                     |   |
| Work Location Details ⑦                                                                                                    | if 13 💌 🕨 🕨                         | - |
| Work Location       Job Information       Job Labor       Easyroll       Salary Plan       Compensation         Lisa Simpson.       Empl ID       1234567         mployee       Military Service       Empl Record       0         Nork Location Details (*)       Control Information       Control Information         *Effective Date       11/05/2024       Empl Record       Control Row                                                                                                    | sf 13 ♥ ▶ ▶                         | - |
| Work Location       Job Information       Job Labor       Payroll       Salary Plan       Compensation         Lisa Simpson.       Empl ID       1234567         mployee       Military Service       Empl Record       0         Nork Location Details       Impl ID       1234567         Empl Record       0       Impl ID       1234567         Effective Date       11/05/2024       Impl ID       Impl ID       Impl ID         "Effective Date       11/05/2024       Impl ID       Impl ID                                                                                | f 13 ▼ ▶ ▶<br>₩ <b>+</b> −          |   |
| Lick Override Position Data.<br>Work Location Job Information Job Labor Payroll Salary Plan Compensation<br>Lisa Simpson Empl ID 1234567<br>mployee Military Service Empl Record 0<br>Nork Location Details<br>Effective Date 11/05/2024<br>H Status Active Reason Rehire Rehire                                                                                                    | f13 ▼ ▶ ▶<br>₩ <b>+</b> -           |   |
| Work Location       Job Information       Job Labor       Eayroll       Salary Plan       Compensation         Lias Simpson.       Empl ID       1234567         mployee       Military Service       Empl Record       0         Nork Location Details       Image: Compensation       Image: Compensation         Lias Simpson.       Empl Record       0         Mork Location Details       Image: Compensation       Image: Compensation         Lias Simpson.       Empl Record       0         Work Location Details       Image: Compensation       Image: Compensation         Image: Compensation Details       Image: Compensation       Image: Compensation         Image: Compensation Details       Image: Compensation       Image: Compensation         Image: Compensation Details       Image: Compensation       Image: Compensation         Image: Compensation Details       Image: Compensation       Image: Compensation         Image: Compensation Details       Image: Compensation       Image: Compensation         Image: Compensation Details       Image: Compensation       Image: Compensation         Image: Compensation Details       Image: Compensation       Image: Compensation         Image: Compensation Details       Image: Compensation       Image: Compensation         Ima |                                     |   |
| Work Location       Job Information       Job Labor       Payroll       Salary Plan       Compensation         Lisa Simpson.       Empl ID       1234567         mployee       Military Service       Empl Record       0         Nork Location Details       Impl ID       1234567         Empl Record       0       Impl ID       1234567         Mork Location Details       Impl ID       1234567         Effective Date       11/05/2024       Impl ID       Impl ID         Payroll Status       Active       "Action       Rehire         Position Number       Current       Current                                                                                                    |                                     |   |
| Vork Location       Job Information       Job Labor       Payroll       Salary Plan       Compensation         Lisa Simpson       Empl ID       1234567         mployee       Military Service       Empl Record       0         Nork Location Details       Impl ID       1234567         Effective Date       11/05/2024       Go To Row         Effective Sequence       1       Action         HR Status       Active       Reason         Payroll Status       Active       "Job Indicator         Position Number       0002172       NAV SIMULATOR (SCANTS) SUPPORT                                                                                                    | f13 ▼ ▶ ▶<br>₩ <b>+</b> −<br>▼<br>▼ |   |
| Use Desition Data.         Vork Location       Job Information       Job Labor       Payroll       Salary Plan       Compensation         Lias Simpson.       Empl ID       1234567         mployee       Military Service       Empl Record       0         Nork Location Details       Impl ID       1234567         Empl Record       0       Impl ID       1234567         Mork Location Details       Impl ID       1234567         Impl ID       1234567       Impl ID       10         Vork Location Details       Impl ID       1234567       Impl ID       10         Perfective Date       11/05/2024       Impl ID       Go To Row       Impl ID       Impl ID                                                                                                    |                                     |   |
| Work Location       Job Information       Job Labor       Payroll       Salary Plan       Compensation         Lisa Simpson.       Empl ID       1234567         mployee       Military Service       Empl Record       0         Nork Location Details       Impl ID       1234567         Empl ID       1234567         mployee       Military Service       Empl Record         Nork Location Details       Impl ID       1 Impl ID         Position Data       Payroll Status       Active       Reason         Position Number       00002172       NAV SIMULATOR (SCANTS) SUPPORT       Current         Position Entry Date       1105/2024       Impl       Position Data         Position Entry Date       1105/2024       Impl       Position Data         Position Entry Date       1105/2024       Impl       Position Management Record                                                                                                    |                                     |   |

### Procedures,

continued

| Step |                                                                                    |                      | Actio             | n               |                     |                         |  |
|------|------------------------------------------------------------------------------------|----------------------|-------------------|-----------------|---------------------|-------------------------|--|
| 12   | Verify the information updated after entering the Position Number. If not, correct |                      |                   |                 |                     |                         |  |
|      | with the appropriate information below:                                            |                      |                   |                 |                     |                         |  |
|      | Regulatory Regi                                                                    | ion – Select         | AD from th        | e lookup        | icon.               |                         |  |
|      | • Company – Sele                                                                   | ct ACG from          | n the lookup      | o icon          |                     |                         |  |
|      | • Business Unit –                                                                  | Select ENL           | CG (or appre      | opriate un      | it, if not def      | aulted from the         |  |
|      | Department enter                                                                   | red).                |                   |                 |                     |                         |  |
|      | • Department – S                                                                   | elect the app        | ropriate nur      | nber from       | the rehire a        | uthority.               |  |
|      | • Department Ent                                                                   | try Date – V         | erify the da      | te of the s     | signed Enlist       | tment Contract.         |  |
|      | • Location – Selec                                                                 | t the approp         | riate numbe       | r, if not d     | efaulted from       | m the                   |  |
|      | Department enter                                                                   | red.                 |                   |                 |                     |                         |  |
|      | • Establishment I                                                                  | <b>D</b> – If not de | faulted, sele     | ect USCG        | from the lo         | okup icon.              |  |
|      | Position Number                                                                    | 00002172 Q           |                   | IULATOR (SCANT  | (S) SUPPORT         | Current                 |  |
|      |                                                                                    | Use Pos              | tion Data         |                 |                     |                         |  |
|      | Position Entry Date                                                                | 11/05/2024           |                   |                 |                     |                         |  |
|      |                                                                                    | Position Managen     | nent Record       |                 |                     |                         |  |
|      | *Regulatory Region                                                                 | AD Q                 | Active D          | uty             |                     |                         |  |
|      | Company                                                                            | ACG                  | UNITED            | STATES COAST    | GUARD               |                         |  |
|      | Department                                                                         | Enlisted CG          |                   |                 |                     |                         |  |
|      | Department                                                                         | 14/05/2024           | SECTOR            | PUGET SOUND     |                     |                         |  |
|      | Department Entry Date                                                              |                      |                   |                 |                     |                         |  |
|      | E cocation                                                                         | WA1213 Q             | BASE SE           | EATTLE          |                     |                         |  |
|      | Establishment ID                                                                   | USCG Q               | Active C          | G               |                     | Date Created 11/07/2024 |  |
|      | Last Start Date                                                                    | 11/05/2024           | ]                 |                 |                     |                         |  |
|      | Military                                                                           |                      | J                 |                 |                     |                         |  |
|      | Reserve Class Co                                                                   | de                   | Q                 |                 |                     |                         |  |
|      |                                                                                    |                      |                   |                 |                     |                         |  |
|      |                                                                                    |                      |                   |                 |                     |                         |  |
| 12   | Salaat the Joh Inf                                                                 | mation tak           |                   |                 |                     |                         |  |
| 15   | Select the Job Int                                                                 |                      | ).                |                 |                     |                         |  |
|      | Work Location                                                                      | ob Information       | Job <u>L</u> abor | <u>P</u> ayroll | <u>S</u> alary Plan | <u>C</u> ompensation    |  |
|      |                                                                                    |                      |                   |                 |                     |                         |  |
|      | l                                                                                  |                      |                   |                 |                     |                         |  |

### Procedures,

| Step                                                                                                    | Action                                                                                                    |  |  |  |  |  |
|----------------------------------------------------------------------------------------------------|----------------------------------------------------------------------------------------------------|--|--|--|--|--|
| 14                                                                                                    | Enter data for these three fields only:                                                                                                    |  |  |  |  |  |
| <ul> <li>Job Code – Select the appropriate code from the lookup icon and ver<br/>the Grade Step for the correct Salary Plan in Step 22.</li> <li>IMPORTANT: If the Job Code number does not match the Grade Step Step Step Step Step Step Step Ste</li></ul> |                                                                                                    |  |  |  |  |  |
|                                                                                                    | Step 22, the AO will get an error during the approval. See Message below.                                                                                       |  |  |  |  |  |
|                                                                                                    | <ul> <li>Supervisor ID – Enter the CGHRSUP Empl ID that approves Rehires or use the lookup icon.</li> <li>Empl Class – Select AD from the drop-down.</li> </ul> |  |  |  |  |  |
|                                                                                                    | <b>NOTE: Standard Hours</b> will default to 40. <b>Do not change.</b>                                                                                           |  |  |  |  |  |
|                                                                                                    | *Job Code 000098 Q Ensign                                                                                                    |  |  |  |  |  |
|                                                                                                    | Entry Date 11/05/2024                                                                                                    |  |  |  |  |  |
|                                                                                                    | Supervisor Level Q                                                                                                    |  |  |  |  |  |
|                                                                                                    | Supervisor ID 1234567 Q                                                                                                    |  |  |  |  |  |
|                                                                                                    | *Regular/Temporary Regular * Full/Part Full-Time                                                                                                    |  |  |  |  |  |
|                                                                                                    | Empl Class AD V *Officer Code None V                                                                                                    |  |  |  |  |  |
|                                                                                                    | *Regular Shift Not Applicable   Shift Rate                                                                                                    |  |  |  |  |  |
|                                                                                                    | *Classified Ind Classified    Shift Factor                                                                                                    |  |  |  |  |  |
|                                                                                                    | Standard Hours ⑦                                                                                                    |  |  |  |  |  |
|                                                                                                    | Standard Hours                                                                                                    |  |  |  |  |  |
|                                                                                                    | Adds to FTE Actual Count?                                                                                                    |  |  |  |  |  |
|                                                                                                    | Contract Number ③                                                                                                    |  |  |  |  |  |
|                                                                                                    | Contract Number                                                                                                    |  |  |  |  |  |
|                                                                                                    |                                                                                                    |  |  |  |  |  |
|                                                                                                    | Message                                                                                                    |  |  |  |  |  |
|                                                                                                    | The following data errors found in the hire transaction. Correct these errors and re-submit the request for Approval.                                           |  |  |  |  |  |
|                                                                                                    | Grade does not match Jobcode Grade                                                                                                    |  |  |  |  |  |
|                                                                                                    | OK                                                                                                    |  |  |  |  |  |
|                                                                                                    |                                                                                                    |  |  |  |  |  |
| 15                                                                                                    | Select the Job Labor tab.                                                                                                    |  |  |  |  |  |
|                                                                                                    | Work Location         Job Information         Job Labor         Payroll         Salary Plan         Compensation                                                |  |  |  |  |  |
|                                                                                                    | Lisa Simpson Empl ID 1234567                                                                                                    |  |  |  |  |  |

Continued on next page

#### Procedures,

|                     |                    |                 |                        | Ac            | ction           |               |             |           |              |
|---------------------|--------------------|-----------------|------------------------|---------------|-----------------|---------------|-------------|-----------|--------------|
| Enter t             | he following       | g:              |                        |               |                 |               |             |           |              |
| • Labo              | or Agreeme         | nt – De         | efaults                | s to curr     | ent Labo        | or agree      | ment.       |           |              |
| • Labo              | or Agreeme         | nt Ent          | ry Dt                  | – Ensur       | e it disp       | lays the      | e date      | of the    | rehire.      |
| SCTOIL Work Locatio | Jown the pa        | Job Labor       | Pavroll                | Salary Plan   | Compensation    | signed        | Senio       | rity D    | ates.        |
| Lisa Simpson        |                    |                 |                        | Empl ID 1     | 234567          |               |             |           |              |
| Employee            | Military Service   |                 | ~                      | Empl Record 0 |                 |               |             |           |              |
| Labor Inform        | ation ⑦            |                 |                        |               |                 |               |             | Q         | € € 1 of 1 ♥ |
| -                   | Effectiv           | e Date 11/05/2  | 024                    |               |                 |               |             |           | Go To Row    |
|                     | Effective Seq      | uence 0         |                        |               |                 | Action        | Rehire      |           |              |
|                     | HR                 | Status Active   |                        |               |                 | Reason        | Rehire      |           |              |
|                     | Payroll            | Status Active   |                        |               |                 | Job Indicator | Primary Job |           |              |
|                     | Bargainin          | g Unit          | Q                      |               |                 |               |             |           | Current      |
|                     | Labor Agre         | ement ENL       | ۹                      | Astin Compos  | tent Enlistment |               |             |           |              |
|                     | Labor Agreement Er | try Dt 11/05/2  | 024 🗰                  | Active Compon | tent Enilstment |               |             |           |              |
|                     | Employee Ca        | egory           | Q                      |               |                 |               |             |           |              |
|                     | Employee Subca     | tegory          | Q                      |               |                 |               |             |           |              |
|                     | Employee Subcate   | gory 2          | Q                      |               |                 |               |             |           |              |
|                     |                    |                 | ion Manager            | nent Record   |                 |               |             |           |              |
|                     | Union              | Code            | Q                      |               |                 |               |             |           |              |
|                     | Union Seniorit     | y Date          | (iiii)                 |               |                 |               |             |           |              |
|                     | Works Cou          | ncil ID         |                        |               |                 |               |             |           |              |
|                     | Labor Fac          | ility ID        | Q                      |               |                 |               |             |           |              |
|                     | Entr               | y Date          | <b></b>                |               |                 | Reason        | 0           | 1         |              |
|                     |                    | Pay Un<br>Exemp | ion Fee<br>from Layoff |               |                 |               | ~           |           |              |
| Assigned Ser        | niority Dates ⑦    |                 |                        |               |                 |               |             |           | _            |
| B Q                 |                    |                 |                        |               |                 |               | 14 4        | 1-5 of 22 | View A       |

Continued on next page

### Procedures,

continued

|                                       |                            | Action                     |                  |                 |
|---------------------------------------|----------------------------|----------------------------|------------------|-----------------|
| the original hire dates               | will displa<br>Date fields | y. Click <b>Recalcula</b>  | te Senior        | ity Dates to op |
| Assigned Seniority Dates ⑦            | Date Heids                 | •                          |                  |                 |
| ≡, Q                                  |                            | III III                    | 1-15 of 15       | ✓ I View        |
| Seniority Date                        | Control Value              | Labor Seniority Date       | Override         | Override Reason |
| ACTIVE DUTY BASE DATE                 |                            | 05/09/2024                 |                  |                 |
| AD PAY SCALE DATE                     |                            | 05/09/2024                 |                  |                 |
| DEP DATE                              |                            |                            |                  |                 |
| CMA DATE                              |                            | 05/09/2024                 |                  |                 |
| CURRENT AD DATE                       |                            | 05/09/2024                 |                  |                 |
| DIEMS DATE                            |                            | 05/09/2024                 |                  |                 |
| EXPECTED AD TERM DATE                 |                            | 05/08/2028                 |                  |                 |
| EXPECTED LOSS DATE                    |                            | 05/08/2032                 |                  |                 |
| JOB FAMILY ENTRY DATE                 |                            | 05/09/2024                 |                  |                 |
| MIL OBLIGATION COMPL DATE             |                            | 05/08/2032                 |                  |                 |
| PAY ALLOWANCE DATE                    |                            | 05/09/2024                 |                  |                 |
| POINT START DATE                      |                            |                            |                  |                 |
| PAY BASE DATE                         |                            | 05/09/2024                 | •                |                 |
| DATE OF RANK                          | 415098                     | 05/09/2024                 |                  |                 |
| ROTATION DATE                         |                            | <b>iii</b>                 |                  |                 |
| Recalculate Seniority D               | lates                      |                            |                  |                 |
| Job Data Em                           | ployment Data              | Bene                       | fits Program Par | ticipation      |
| OK Cancel Apply                       | ]                          |                            |                  | Refre           |
| Work Location   Job Information   Job | Labor   Payroll            | Salary Plan   Compensation |                  |                 |

### Procedures,

continued

| Step |                                                                    |                                                                    | Action                  |                      |                                                   |  |  |  |
|------|--------------------------------------------------------------------|--------------------------------------------------------------------|-------------------------|----------------------|---------------------------------------------------|--|--|--|
| 18   | This step is shown in two halves. Verify and update the following: |                                                                    |                         |                      |                                                   |  |  |  |
|      | • Point Start Date –<br>(ADV) (see NOTE)                           | Leave at c                                                         | lefault, this date      | may only b           | e adjusted by PPC                                 |  |  |  |
|      | Active Duty Base                                                   | Date                                                               |                         |                      |                                                   |  |  |  |
|      | – Without a break i                                                | n service, v                                                       | verify Enlistmer        | nt Contract d        | lates.                                            |  |  |  |
|      | – With a break in se                                               | ervice, ente                                                       | er the date of rel      | nire.                |                                                   |  |  |  |
|      | Reservist known                                                    | <i>issue</i> -canno                                                | ot leave blank, s       | ee NOTE.             |                                                   |  |  |  |
|      | • AD Pay Scale Date                                                | e – Date of                                                        | the Enlistment          | Contract or          | the date of the rehire.                           |  |  |  |
|      | • Dep Date – Delaye                                                | d Entry Pr                                                         | ogram date only         | populates i          | f they spent time in                              |  |  |  |
|      | delayed entry. Othe                                                | erwise, it w                                                       | vill be blank.          |                      |                                                   |  |  |  |
|      | • Commission Date                                                  | – See Chap                                                         | pter 3 of the <u>CO</u> | AST GUAR             | RD PAY MANUAL,                                    |  |  |  |
|      | COMDTINST M72                                                      | <u>220.29D</u> fo                                                  | r the correct dat       | te per situati       | on.                                               |  |  |  |
|      | • Current AD Date                                                  | – Date of r                                                        | ehire OR leave          | as is withou         | t a break in service.                             |  |  |  |
|      | • <b>DIEMS Date</b> – Da                                           | te Initial E                                                       | ntry Military Se        | ervice (any c        | omponent), should                                 |  |  |  |
|      | match the DEP Dat                                                  | e if they di                                                       | d the DEP. If no        | o DEP, then          | this should be the                                |  |  |  |
|      | date the member ex                                                 | ecutes/sigi                                                        | ns their initial E      | nlistment Co         | ontract/document or                               |  |  |  |
|      | an Oath of Office.                                                 | n Data T                                                           | Common of the AD        | a a un truc a truciu | una 1 dars ( <b>f</b> ar                          |  |  |  |
|      | • Expected AD Terr                                                 | • Expected AD Term Date – Term of the AD contract minus 1 day (for |                         |                      |                                                   |  |  |  |
|      | • Expected Loss Dat                                                | to Term                                                            | noie.                   | the signed F         | Enlistment Contract                               |  |  |  |
|      | (minus 1 day) or the                                               | e DIEMS I                                                          | Date whichever          | is greater           | Amstinent Contract                                |  |  |  |
|      | (initials i day) of th                                             |                                                                    |                         | is greater.          |                                                   |  |  |  |
|      | <b>NOTE:</b> If rehiring w                                         | ith a <b>breal</b>                                                 | k in service OR         | a <b>reservist</b>   | going on active                                   |  |  |  |
|      | duty, use the date of                                              | rehire and                                                         | request a SOCS          | through PP           | C Customer Care.                                  |  |  |  |
|      | Adjustments will take                                              | e place via                                                        | the SOCS proc           | ess. See Wh          | en to Request a                                   |  |  |  |
|      | SOCS (Or see E-Mail<br>Assigned Seniority Dates <sup>(2)</sup>     | I ALSPO E                                                          | <u>(15).</u>            |                      |                                                   |  |  |  |
|      | I Q                                                                |                                                                    |                         | М                    | 1-15 of 15      ▶ ▶ ■ ■ ■ ■ ■ ■ ■ ■ ■ ■ ■ ■ ■ ■ ■ |  |  |  |
|      | Seniority Date                                                     | Control Value                                                      | Labor Seniority Date    | Override             | Override Reason                                   |  |  |  |
|      | POINT START DATE                                                   |                                                                    | 02/02/2023              |                      |                                                   |  |  |  |
|      | ACTIVE DUTY BASE DATE                                              |                                                                    | 02/07/2022              |                      |                                                   |  |  |  |
|      | AD PAY SCALE DATE                                                  |                                                                    | 11/05/2024              |                      |                                                   |  |  |  |
|      | DEP DATE                                                           |                                                                    |                         | 2                    |                                                   |  |  |  |
|      | COMMISSION DATE                                                    |                                                                    |                         |                      |                                                   |  |  |  |
|      | CURRENT AD DATE                                                    |                                                                    | 02/07/2022              |                      |                                                   |  |  |  |
|      | DIEMS DATE                                                         |                                                                    | 02/07/2022              |                      |                                                   |  |  |  |
|      | EXPECTED AD TERM DATE                                              |                                                                    | 11/04/2027              |                      |                                                   |  |  |  |
|      | EXPECTED LOSS DATE                                                 |                                                                    | 11/04/2054              |                      |                                                   |  |  |  |
|      |                                                                    |                                                                    |                         |                      |                                                   |  |  |  |

### Procedures,

continued

| Step                                                            |                           |                                      | Actio           | n                      |                                |                               |
|-----------------------------------------------------------------|---------------------------|--------------------------------------|-----------------|------------------------|--------------------------------|-------------------------------|
| 18<br>(cont)                                                    | • Job Family I            | E <b>ntry Date</b> – T               | he date the i   | nember f<br>ly Entry I | irst became ra                 | ated in their<br>previous Job |
| current rating, use the existing Job Family Entry Date from the |                           |                                      |                 |                        |                                |                               |
|                                                                 | • Mil Obligati            | on Compl Date                        | e – 8 vears f   | rom origi              | nal DIEMS d                    | ate (minus 1                  |
|                                                                 | day) unless p             | rior discharge a                     | uthorized u     | nder an aj             | oproved prog                   | ram (i.e.,                    |
|                                                                 | VOLSEP).                  |                                      | 6.4 1.          |                        | • • • • • •                    | . 1 1 .                       |
|                                                                 | • Pay Allowan service.    | <b>ce Date</b> – Date                | of the renir    | e OR leav              | e as is witho                  | ut a break in                 |
|                                                                 | • Pay Base Da             | te (PBD) – Dat                       | e of the rehi   | re or if re            | hiring withou                  | it a break in                 |
|                                                                 | service use th            | e existing PBD                       | from the pr     | evious Jo              | b row (See N                   | OTE).                         |
|                                                                 | Date of Ran               | <b>x (DOR)</b> – Date                | e of the rehind | re or if re            | hiring withou                  | t a break in                  |
|                                                                 | service use th            | e existing DOR                       | from the p      | revious Jo             | ob row.                        |                               |
|                                                                 | • Rotation Dat            | $\mathbf{te} - \mathbf{Date}$ of the | rehire          |                        |                                |                               |
|                                                                 | <b>NOTE:</b> If rehi      | ring with a <b>hre</b> a             | ak in servic    | e OR a <b>r</b> e      | servist going                  | y on active                   |
|                                                                 | duty, use the d           | ate of rehire and                    | d request a S   | SOCS thr               | ough PPC Cu                    | stomer Care.                  |
|                                                                 | Adjustments w             | ill take place vi                    | a the SOCS      | process.               | See When to                    | Request a                     |
|                                                                 | SOCS (or see I            | E-Mail ALSPO                         | <b>B</b> /15).  |                        |                                |                               |
|                                                                 | JOB FAMILY ENTRY DATE     |                                      | 11/05/2024      | iii                    |                                |                               |
|                                                                 | MIL OBLIGATION COMPL DATE |                                      | 02/06/2030      | <b></b>                |                                |                               |
|                                                                 | PAY ALLOWANCE DATE        |                                      | 11/05/2024      | <b></b>                |                                |                               |
|                                                                 | PAY BASE DATE             |                                      | 02/07/2022      |                        |                                |                               |
|                                                                 | DATE OF RANK              | 000098                               | 11/05/2024      |                        |                                |                               |
|                                                                 | ROTATION DATE             |                                      | 11/05/2024      | <b></b>                |                                |                               |
| Recalculate Seniority Dates                                     |                           |                                      |                 |                        |                                |                               |
|                                                                 | Job Data                  | Employment Data                      |                 |                        | Benefits Program Participation | on                            |
|                                                                 | Save Return to Search     | Notify                               |                 |                        |                                |                               |
|                                                                 |                           |                                      |                 |                        | Update/Display Inc             | Correct History               |
| 10                                                              | Calast the Dr             |                                      |                 |                        |                                |                               |
| 19                                                              | Select the Payl           | oll tab.                             |                 |                        |                                |                               |
|                                                                 | Work Location             | Job Information                      | Job Labor       | Payroll                | Salary Plan                    | Compensation                  |
|                                                                 | Lice Simpson              |                                      |                 |                        | Empl ID 1                      | 234567                        |
|                                                                 |                           |                                      |                 |                        |                                |                               |

### Procedures,

continued

| Step | Action                                                                                                    |  |  |  |  |  |
|------|----------------------------------------------------------------------------------------------------|--|--|--|--|--|
| 20   | The <b>Pay Group</b> should default to USCG STG (Staging). Once approved, this will update to USCG AD.                                                                                                    |  |  |  |  |  |
|      | Work Location         Job Information         Job Labor         Payroll         Salary Plan         Compensation                                                                                                    |  |  |  |  |  |
|      | Lisa Simpson Empl ID 1234567<br>Employee Military Service Empl Record 0                                                                                                    |  |  |  |  |  |
|      | Payroll Information ⑦ Q           1 of 13 v )                                                                                                    |  |  |  |  |  |
|      | Effective Date     11/05/2024     Go To Row       Effective Sequence     1     Action     Rehire                                                                                                    |  |  |  |  |  |
|      | HR Status Active Reason Rehire Payroll Status Active Job Indicator Primary Job Current                                                                                                    |  |  |  |  |  |
|      | Payroll System Global Payroll  Global Payroll  Pay Group USCG STA USCG Staging Paygroup  Setting Holiday Schedule CGWIDE CG Wide Holiday Schedule Use Pay Group Eligibility Eligibility Group Use Pay Group As Of Date Use Rate As Of  |  |  |  |  |  |
|      | Job Data Employment Data Benefits Program Participation                                                                                                    |  |  |  |  |  |
|      | Save       Return to Search       Notify       Refresh       Update/Display       Include History       Correct History         Work Location       Job Information       Job Labor       Payroll       Salary Plan       Compensation |  |  |  |  |  |
| 21   | Select the Salary Plan tab.                                                                                                    |  |  |  |  |  |
|      | Work Location         Job Information         Job Labor         Payroll         Salary Plan         Compensation                                                                                                    |  |  |  |  |  |
|      |                                                                                                    |  |  |  |  |  |

### Procedures,

continued

| Step | Action                                                                                                    |
|------|----------------------------------------------------------------------------------------------------|
| 22   | Enter the following:                                                                                                    |
|      | • Salary Admin Plan – Verify it defaults to ENL. Correct, if necessary.                                                                                                    |
|      | • Grade – Defaults to the Pay Grade based on the Job Code entered on the Job                                                                                                    |
|      | Information Tab (Step 14). If the member is being accessed at a different                                                                                                    |
|      | grade, click the lookup icon and select the appropriate grade.                                                                                                    |
|      | • Grade Entry Date – Should default to the date of rehire                                                                                                    |
|      | • Sten _ Leave at default without a break in service or enter 1 and hit Tab                                                                                                    |
|      | NOTE: This step is necessary for the information on the Compensation                                                                                                    |
|      | tob to populate                                                                                                    |
|      | tab to populate.                                                                                                    |
|      | • Step Entry Date – will default to the date of renire. If reniring without a                                                                                                    |
|      | break in service, use the existing Step Entry Date from the previous job row.                                                                                                    |
|      | <b>NOTE:</b> Submit a request to PPC Customer Care for a Statement of Creditable                                                                                                  |
|      | Service (SOCS) in the case of prior military service. Any necessary adjustments                                                                                                   |
|      | will take place via the SOCS process (see E-Mail AI SPO $B/15$ )                                                                                                    |
|      | Work Location Job Information Job Labor Pavroll Salary Plan Compensation                                                                                                    |
|      | Lisa Simpson Empl ID 1234567                                                                                                    |
|      | Employee Military Service Empl Record 0                                                                                                    |
|      | Salary Plan Details ⑦ Q I I 4 4 I of 1 v V V                                                                                                    |
|      | Effective Date 11/05/2024 Go To Row                                                                                                    |
|      | HR Status Active Reason Conversion Value                                                                                                    |
|      | Payroll Status Active Job Indicator Primary Job                                                                                                    |
|      | Rank Q                                                                                                    |
|      | Rank Entry Date                                                                                                    |
|      | Worn Rank Q                                                                                                    |
|      | Worn Rank Type                                                                                                    |
|      | Skill Grade                                                                                                    |
|      |                                                                                                    |
|      | Salary Admin Plan ENL Q                                                                                                    |
|      | Grade E2 Q 2024 Enlisted Pay Table Grade Entry Date 11/05/2024 III                                                                                                    |
|      | Includes Wage Progression Rule                                                                                                    |
|      | Job Data Employment Data Benefits Program Participation                                                                                                    |
|      |                                                                                                    |
|      | Save         Return to Search         Previous in List         Next in List         Notify         Refresh         Update/Display         Include History         Correct History |
| 23   | Click on the <b>Compensation</b> tab.                                                                                                    |
|      | Work Location Lob Information Lob Labor Payroll Calory Plan Componention                                                                                                    |
|      |                                                                                                    |
|      |                                                                                                    |

#### Procedures,

| Step | Action                                                                                                    |
|------|----------------------------------------------------------------------------------------------------|
| 24   | Click on the <b>Default Pay Components</b> button. This will automatically update                                                                                                    |
|      | the <b>Compensation Rate</b> data.                                                                                                    |
|      | ···· ·····                                                                                                    |
|      | Click the <b>Benefits Program Participation</b> link.                                                                                                    |
|      | Work Location Job Information Job Labor Payroll Salary Plan Compensation                                                                                                    |
|      | Lisa Simpson         Empl ID         1234567           Employee         Military Service         Empl Record         0                                                                                |
|      | Compensation Details 🕐 🔍 🗌 🗐 🗍                                                                                                    |
|      | Effective Date     11/05/2024       Effective Sequence     1     Action     Rehire       HR Status     Active     Reason     Rehire       Payroll Status     Active     Job Indicator     Primary Job |
|      | Comparative Information ⑦     Pay Rates ⑦     Default Pay Components     Contract Change Prorate Option                                                                                               |
|      | Pay Components ①                                                                                                    |
|      |                                                                                                    |
|      | Amounts Controls Changes Conversion III                                                                                                    |
|      | "Rate Code Seq Comp Rate Currency Frequency Points Percent Group                                                                                                    |
|      | 1 BASIC Q 0 3,826.20000 J USD Q M Q + -                                                                                                    |
|      | Calculate Compensation                                                                                                    |
|      | Job Data Employment Data Benefits Program Participation                                                                                                    |
|      | Save Return to Search Notify Refresh Update/Display Include History Correct History                                                                                                    |
|      | vvork Location   Job Information   Job Labor   Payroli   Salary Plan   Compensation                                                                                                    |

Continued on next page

### Procedures,

| Step | Action                                                                                                    |  |  |  |  |  |  |  |  |  |
|------|----------------------------------------------------------------------------------------------------|--|--|--|--|--|--|--|--|--|
| 25   | Enter the following:                                                                                                    |  |  |  |  |  |  |  |  |  |
|      | • Benefits System – Ensure Base Benefits is selected.                                                                               |  |  |  |  |  |  |  |  |  |
|      | • Effective Date – If you are completing the Job Data AFTER the effective date                                                      |  |  |  |  |  |  |  |  |  |
|      | of the rehire, you need to change the date to the date of rehire.                                                                   |  |  |  |  |  |  |  |  |  |
|      | • <b>Benefit Program</b> – If not defaulted, click the lookup icon and select ACG.                                                  |  |  |  |  |  |  |  |  |  |
|      |                                                                                                    |  |  |  |  |  |  |  |  |  |
|      | Click the Job Data link.                                                                                                    |  |  |  |  |  |  |  |  |  |
|      | Benefit Program Participation                                                                                                    |  |  |  |  |  |  |  |  |  |
|      | Lisa Simpson Empl ID 1234567                                                                                                    |  |  |  |  |  |  |  |  |  |
|      | Employee Military Service Employee 0                                                                                                |  |  |  |  |  |  |  |  |  |
|      |                                                                                                    |  |  |  |  |  |  |  |  |  |
|      | Benefit Record Number 0 Go To Row                                                                                                   |  |  |  |  |  |  |  |  |  |
|      | Effective Sequence 1 Action Rehire                                                                                                  |  |  |  |  |  |  |  |  |  |
|      | HR Status Active Reason Rehire                                                                                                    |  |  |  |  |  |  |  |  |  |
|      | Payroll Status Active Job Indicator Primary Job Current                                                                             |  |  |  |  |  |  |  |  |  |
|      | *Benefits System Base Benefits   Benefits Employee Status Active                                                                    |  |  |  |  |  |  |  |  |  |
|      | Annual Benefits Base Rate USD                                                                                                    |  |  |  |  |  |  |  |  |  |
|      | Benefits Administration Eligibility ③                                                                                               |  |  |  |  |  |  |  |  |  |
|      | BAS Group ID Q                                                                                                    |  |  |  |  |  |  |  |  |  |
|      | Elig Fld 1 Elig Fld 2 Elig Fld 3                                                                                                    |  |  |  |  |  |  |  |  |  |
|      | Elig Fld 4 Elig Fld 5 Elig Fld 6                                                                                                    |  |  |  |  |  |  |  |  |  |
|      |                                                                                                    |  |  |  |  |  |  |  |  |  |
|      | Benefit Program Participation Details ⑦ Q I II II View All                                                                          |  |  |  |  |  |  |  |  |  |
|      | *Effective Date 11/05/2024 📰 Currency Code USD                                                                                      |  |  |  |  |  |  |  |  |  |
|      | *Benefit Program ACG Q                                                                                                    |  |  |  |  |  |  |  |  |  |
|      |                                                                                                    |  |  |  |  |  |  |  |  |  |
|      | Job Data Employment Data Benefits Program Participation                                                                             |  |  |  |  |  |  |  |  |  |
|      | Save         Return to Search         Notify         Refresh         Update/Display         Include History         Correct History |  |  |  |  |  |  |  |  |  |
|      |                                                                                                    |  |  |  |  |  |  |  |  |  |
| 26   | Scroll to the bottom of the Work Location tab and click Save.                                                                       |  |  |  |  |  |  |  |  |  |
|      | Last Start Date Active CG Date Created                                                                                              |  |  |  |  |  |  |  |  |  |
|      | Expected Job End Date                                                                                                    |  |  |  |  |  |  |  |  |  |
|      | Job Data Employment Data Benefits Program Participation                                                                             |  |  |  |  |  |  |  |  |  |
|      | Save Return to Search Previous in List Next in List Notify Refresh Update/Display Include History Correct History                   |  |  |  |  |  |  |  |  |  |
|      |                                                                                                    |  |  |  |  |  |  |  |  |  |
|      | 1                                                                                                    |  |  |  |  |  |  |  |  |  |

Continued on next page

### Procedures,

| Step | Action                                                                                                    |
|------|----------------------------------------------------------------------------------------------------|
| 27   | Several Messages will display. Click <b>OK</b> on each one (wait for the "processing-<br>circle-of-death" to finish).                                                                                                    |
|      | Warning Head count of 2 exceeds maximum head count of 1 for position. (1000,156)         When Position Management is installed, head counts for each position are compared to the maximum head count on the Specific Information page. Correct position number, change maximum to allow an additional incumbent, or leave as is.         OK       Cancel |
|      | Warning FTE was changed and no change was made to Standard Hours or Work Period. (1500, 121)<br>You have changed the FTE field without making a corresponding change to the Standard Hours field or Work Period field;<br>these fields generally need to be changed together.<br>OK Cancel                                                               |
| 28   | Now proceed to Entering the New Contract to complete the rehire process. The rehire <b>must be approved prior</b> to the contract being entered.                                                                                                    |
|      | <b>NOTE: Officers</b> do not RELAD and do not require a new contract to be added in DA. <b>Officers</b> are terminated and rehired into the SELRES per their TEMP SEP agreement.                                                                                                    |

# Approving the Rehire

| Introduction | This section provides the procedures for approving a Rehire in DA.            |
|--------------|-------------------------------------------------------------------------------|
| Information  | The Auditor/Approver <b>cannot</b> be the same person who entered the rehire. |

**Procedures** See below.

| <ul> <li>Review the information in Job Data before approving the transaction.</li> <li>Navigate to Member Self Service via the drop-down or by page arrows.</li> <li>Image: Direct Access Announcements Absence Request - View AD/RSV Payslip</li> <li>Click on the Requests (All Types) - View tile.</li> <li>Requests (All Types) - View</li> </ul>                                       | C ::<br>3.4      |
|----------------------------------------------------------------------------------------------------|------------------|
| <ul> <li>2 Navigate to Member Self Service via the drop-down or by page arrows.</li> <li>INECT ACCESS</li> <li>Member Self Service </li> <li>Direct Access Announcements</li> <li>Absence Request - View</li> <li>AD/RSV Payslip</li> <li>Actions</li> <li>Alerts</li> <li>Alerts</li> <li>3 Click on the Requests (All Types) - View tile.</li> <li>Requests (All Types) - View</li> </ul> | : Ø<br>C :       |
| <ul> <li>2 Navigate to Member Self Service via the drop-down or by page arrows.</li> <li>Image: Direct Access Announcements Absence Request - View AD/RSV Payslip</li> <li>3 Click on the Requests (All Types) - View tile.</li> <li>Requests (All Types) - View</li> </ul>                                                                                                    | : 0<br>C :<br>24 |
| 3 Click on the Requests (All Types) - View tile.                                                                                                    | : Ø<br>C :       |
| Member Self Service         Notifications         Direct Access Announcements       Absence Request - View       AD/RSV Payslip       Actions       Alerts         3       Click on the Requests (All Types) - View tile.       Requests (All Types) - View       Image: Click on the Request (All Types) - View       Image: Click on the Request (All Types) - View                       | C ::             |
| 3 Click on the Requests (All Types) - View tile. Requests (All Types) - View                                                                                                    | 7 Alloria        |
| 3 Click on the Requests (All Types) - View tile. Requests (All Types) - View                                                                                                    | 7 Alexa          |
| 3 Click on the Requests (All Types) - View tile.<br>Requests (All Types) - View                                                                                                    |                  |
| Requests (All Types) - View the.                                                                                                    |                  |
| Requests (All Types) - View                                                                                                    |                  |
|                                                                                                    |                  |
|                                                                                                    |                  |
|                                                                                                    |                  |
|                                                                                                    |                  |
|                                                                                                    |                  |
|                                                                                                    |                  |
|                                                                                                    |                  |
|                                                                                                    |                  |
|                                                                                                    |                  |
|                                                                                                    |                  |
|                                                                                                    |                  |
| A Salast the Decreast Level American Formatic hotten War many more than                                                                                                    | ( <b>1</b> , ,   |
| 4 Select the <b>Requests I am Approver For</b> radio button. You may narrow t                                                                                                    | ine<br>ulata     |
| search by mining in the Transaction Name, Status and Dates. Click Pop                                                                                                    | ulate            |
| GITU.<br>Milhouse Van Houten                                                                                                    |                  |
| 1. 'My Submitted Requests' allows member to bring up only their Action Requests.                                                                                                    |                  |
| <ol> <li>Requests I am Approver For allows approver to bring up only those Action Requests submitted to them.</li> <li>'All Requests' allows the approver to pull up their Action Requests and those submitted to them.</li> </ol>                                                                                                    |                  |
| <ol> <li>Transaction Name field allows user to select a particular transaction (i.e., Absence Request, Delegation, etc.)</li> <li>Refresh button clears the grid and defaults it back to 'My Submitted Requests' and Transaction Status of 'Pending'.</li> </ol>                                                                                                    |                  |
| <ol><li>Populate Grid button populates the grid based on what was selected for the radio button, Transaction Name, Transaction Status,<br/>and what was entered in the Submission From/Submission To Dates.</li></ol>                                                                                                    |                  |
|                                                                                                    |                  |
| My Submitted Requests                                                                                                    |                  |
| Transaction Name: All Transactions                                                                                                    |                  |
| Transaction Status:  Pending                                                                                                    |                  |
| Submission From Date:                                                                                                    |                  |
| Submission To Date: Populate Grid Refr                                                                                                    | esh              |
|                                                                                                    |                  |

# Approving the Rehire, Continued

#### Procedures,

| Step |                                                   |                                                                    |                                                                                 | Action                                                                           |                                        |                                  |                                       |
|------|---------------------------------------------------|--------------------------------------------------------------------|---------------------------------------------------------------------------------|----------------------------------------------------------------------------------|----------------------------------------|----------------------------------|---------------------------------------|
| 5    | Click the Ap                                      | prove/I                                                            | <b>)eny</b> link fo                                                             | or the rehire y                                                                  | ou are appro                           | oving.                           |                                       |
|      | I Q                                               |                                                                    |                                                                                 |                                                                                  | (                                      | <ul> <li>↓ 1-1 of 1 ∨</li> </ul> | ▶ ▶   View All                        |
|      | Transaction Name                                  | Status                                                             | Member                                                                          | Member's Last Nam                                                                | e Member's Emplid                      | Submitted By                     | Approve/Deny                          |
|      | AccessionHire                                     | Pending                                                            | Lisa Simpson                                                                    | Simpson                                                                          | 1234567                                | Ralph Wiggum                     | Approve/Deny                          |
|      | Order Approvals                                   |                                                                    |                                                                                 |                                                                                  |                                        |                                  | · · · · · · · · · · · · · · · · · · · |
| 6    | Enter any ne<br>the Rehire to                     | eded Co<br>the HR                                                  | <b>mments</b> an<br>S user).                                                    | nd select eithe                                                                  | er Approve                             | or <b>Deny</b> (                 | deny returns                          |
|      | Action Reque                                      | St<br>OD for Acc                                                   | ossions                                                                         |                                                                                  |                                        |                                  |                                       |
|      | Van Houten, M                                     | JD 101 ACC                                                         | 263310113                                                                       |                                                                                  |                                        |                                  |                                       |
|      | Review I     To appro     To deny     After a H   | hire data in th<br>ive a Hire Re<br>a Hire Reque<br>lire Request h | e Request Inform<br>quest, press the A<br>st, enter a comme<br>nas been approve | ation box.<br>,pprove button.<br>ent and press the Den<br>d, data will be pushed | y button. A Notificati<br>I to DA 8.0. | on will be sent to               | o the originator.                     |
|      | Request Det                                       | ails                                                               |                                                                                 |                                                                                  |                                        |                                  |                                       |
|      | Employee                                          | ID: 12                                                             | 34567                                                                           |                                                                                  |                                        |                                  |                                       |
|      | Request UR                                        | L                                                                  |                                                                                 |                                                                                  |                                        |                                  |                                       |
|      | Click here to vie                                 | ew additional rec                                                  | uest information.                                                               |                                                                                  |                                        |                                  |                                       |
|      | Request App                                       | provers                                                            |                                                                                 |                                                                                  |                                        |                                  |                                       |
|      | Approver                                          | : 98                                                               | 376543                                                                          |                                                                                  | Ν                                      | /lilhouse Van Ho                 | uten                                  |
|      | Comment:                                          |                                                                    |                                                                                 |                                                                                  |                                        |                                  |                                       |
|      |                                                   |                                                                    | Deny                                                                            |                                                                                  |                                        |                                  |                                       |
|      | Accessions H                                      |                                                                    | ai<br>aueet:Pending                                                             |                                                                                  |                                        |                                  |                                       |
|      | One Approval leve                                 |                                                                    | quest.Fending                                                                   |                                                                                  |                                        |                                  |                                       |
|      | Pending<br>Milhous<br>Initial App                 | se Van Houte<br>prove Action Reque                                 | n<br>est                                                                        |                                                                                  |                                        |                                  |                                       |
| 7    |                                                   | wed the                                                            | buttons w                                                                       | ill be graved                                                                    | out Click the                          | e X to clos                      | se the page                           |
| ,    | Once Appro                                        | veu, me                                                            | outions w                                                                       | in de greyeu (                                                                   | Jut. Chek th                           |                                  | se the page.                          |
|      | Approve                                           |                                                                    | Deny                                                                            |                                                                                  |                                        |                                  |                                       |
|      | Accessions Hir                                    | e Approva                                                          | 1                                                                               | ~                                                                                |                                        |                                  |                                       |
|      | Reques                                            | t Status <mark>tAp</mark>                                          | proved                                                                          | (Diew)                                                                           | /Hide Comments                         |                                  |                                       |
|      | Approved<br>Milhous<br>Initial Appr<br>11/05/2024 | e Van Houter<br>ove Action Reques                                  | l<br>st                                                                         |                                                                                  |                                        |                                  |                                       |
|      | Comme                                             | nts                                                                |                                                                                 |                                                                                  |                                        |                                  |                                       |
|      | Milhouse                                          | Van Houten                                                         | at 11/05/24 - 7:58                                                              | B PM                                                                             |                                        |                                  |                                       |

### **Entering the New Contract**

**Introduction** This section provides the procedures for completing a new Rehire contract for a member in DA.

| Procedures | See below. |
|------------|------------|
|            |            |

| Step | Action                               |
|------|--------------------------------------|
| 1    | Click on the Career Management tile. |
|      | Career Management                    |
| 2    | Select the Contract Data option.     |
|      | AD 6th or 10th Yr Anniversary        |
|      | Agreement to Extend/Reextend         |
|      | Board Images                         |
|      | Contract Data                        |
|      | DD-4 Enlistment/Reenlistment         |
|      | Ext/Rext within 30 days Report       |
|      | Extensions not Executed              |
|      | Colligated Service Report            |
|      |                                      |

### Procedures,

| Step | Action                                                                                                    |
|------|----------------------------------------------------------------------------------------------------|
| 3    | Enter the Empl ID, verify the Include History box is checked and click                                                      |
|      | Search.                                                                                                    |
|      | Update Contracts                                                                                                    |
|      | Enter any information you have and click Search. Leave fields blank for a list of all values.                               |
|      | Find an Existing Value         Add a New Value                                                                              |
|      | ▼ Search Criteria                                                                                                    |
|      | Empl ID begins with V 1234567 Q                                                                                             |
|      | Contract Number begins with 🗸                                                                                               |
|      | Name begins with 🗸                                                                                                    |
|      | Last Name begins with 🖌                                                                                                    |
|      | Second Last Name begins with V                                                                                              |
|      | Alternate Character Name begins with 🗸                                                                                      |
|      | Include History      Correct History      Case Sensitive                                                                    |
|      | Search Clear Basic Search 🖾 Save Search Criteria                                                                            |
|      | Find an Existing Value   Add a New Value                                                                                    |
| 4    | All previous contracts entered into the system will be listed. If the member has                                            |
| •    | only one contract, the contract will open automatically.                                                                    |
|      | Search Results                                                                                                    |
|      | VIEW AUI                                                                                                    |
|      | 1234567     (blank)     0001     Lisa Simpson     (blank)     Simpson     (blank)     02/07/2022     (blank)     02/07/2022 |
|      |                                                                                                    |

Continued on next page

#### Procedures,

| Step | Action                                                                                                    |  |  |  |  |  |  |
|------|----------------------------------------------------------------------------------------------------|--|--|--|--|--|--|
| 5    | Select the Add a New Value tab.                                                                                                    |  |  |  |  |  |  |
|      | Update Contracts                                                                                                    |  |  |  |  |  |  |
|      | Enter any information you have and click Search. Leave fields blank for a list of all values.                                      |  |  |  |  |  |  |
|      | Find an Existing Value Add a New Value                                                                                             |  |  |  |  |  |  |
|      | ▼ Search Criteria                                                                                                    |  |  |  |  |  |  |
|      | Empl ID begins with 🗙 🖸                                                                                                    |  |  |  |  |  |  |
| 6    | Enter the Emplity and the next sequential Contract Number remaining                                                                |  |  |  |  |  |  |
| 0    | Enter the <b>Empl ID</b> and the next sequential <b>Contract Number</b> , remaining                                                |  |  |  |  |  |  |
|      | Undate Contracte                                                                                                    |  |  |  |  |  |  |
|      | opuale contracts                                                                                                    |  |  |  |  |  |  |
|      |                                                                                                    |  |  |  |  |  |  |
|      | Eind an Existing Value Add a New Value                                                                                             |  |  |  |  |  |  |
|      | *Empl ID 1234567 Q                                                                                                    |  |  |  |  |  |  |
|      | *Contract Number 0002                                                                                                    |  |  |  |  |  |  |
|      |                                                                                                    |  |  |  |  |  |  |
|      | Add                                                                                                    |  |  |  |  |  |  |
|      | Find an Existing Value   Add a New Value                                                                                           |  |  |  |  |  |  |
|      |                                                                                                    |  |  |  |  |  |  |
| 7    | The Contract Status/Content tab displays with the new <b>Contract Number</b> .                                                     |  |  |  |  |  |  |
|      | • Contract Begin Date – Defaults to current date, ensure it is the date of rehire.                                                 |  |  |  |  |  |  |
|      | • <b>Regulatory Region</b> – Enter or select AD from the lookup icon.                                                              |  |  |  |  |  |  |
|      | • Contract Content – A statement is required.                                                                                      |  |  |  |  |  |  |
|      | Contract Status/Content Contract Type/Clauses Reason/Oath Info Contract Leave Mbr Service Dates Contract Approval >                |  |  |  |  |  |  |
|      | Contract Data                                                                                                    |  |  |  |  |  |  |
|      | Contract Number 0002 "Contract Status Active ~                                                                                     |  |  |  |  |  |  |
|      | Contract End Date Regulatory Region AD Q                                                                                           |  |  |  |  |  |  |
|      | Comment Additional Contract                                                                                                    |  |  |  |  |  |  |
|      | Contract Template ID Q OMore than one year expected                                                                                |  |  |  |  |  |  |
|      | Initialize Contract                                                                                                    |  |  |  |  |  |  |
|      | Provider ID Q                                                                                                    |  |  |  |  |  |  |
|      | Contract Content Member is a good candidate for this position.                                                                     |  |  |  |  |  |  |
|      | Save Notify Add Update/Display Include History Correct History                                                                     |  |  |  |  |  |  |
|      | Contract Status/Contract Type/Clauses   Reason/Oath Info   Contract Leave   Mbr Service Dates   Contract Approval   Contract Audit |  |  |  |  |  |  |

Continued on next page

Procedures,

continued

| Step | Action                           |                        |                     |               |                                  |                              |                        |                         |
|------|----------------------------------|------------------------|---------------------|---------------|----------------------------------|------------------------------|------------------------|-------------------------|
| 8    | Select the Cont                  | ract Type/             | Clauses ta          | ab.           |                                  |                              |                        |                         |
|      | Contract Status/Content          | Contract Type/C        | lauses Reaso        | on/Oath Info  | Contrac                          | t Leave                      | Mbr Service Dates      | Contract Approval       |
|      |                                  |                        |                     |               |                                  |                              |                        | ···                     |
| 9    | Enter the follow                 | ving:                  |                     |               |                                  |                              |                        |                         |
|      | Contract Type                    | <b>be</b> – Select     | the approp          | oriate ty     | pe fro                           | om the l                     | ookup icor             | n (Ex. REN).            |
|      | • Comment – I                    | Enter any co           | ontractual          | specifi       | c reaso                          | ons (if r                    | necessary).            |                         |
|      | Contract Status/Content          | Contract Type/Clauses  | Reason/Oath         | Info Contr    | act Leave                        | Mbr Service                  | Dates Contract         | Approval Contract Audit |
|      | Lisa Simpson                     |                        |                     | Person ID     | 1234567                          |                              |                        |                         |
|      | Contract Data<br>Contract Number | 0002                   | Begin Date          | 11/05/:       |                                  | Look Up Co                   | ntract Type            | ×                       |
|      | Contract Type                    |                        |                     |               | Set ID                           |                              | SHARE                  | Help                    |
|      | Effort                           | ive Date 11/05/2024    |                     | Con           | tract Type                       | begins with V                |                        | + -                     |
|      | Contra                           | act Type REN           | Q                   | Sear          | Search Clear Cancel Basic Lookup |                              |                        |                         |
|      |                                  | Extend Co              | Initial Enlist      | ment View     | / 100                            | <ul> <li>1-8 of 8</li> </ul> | ✓ ▶ ▶                  |                         |
|      | Contract Clauses                 |                        |                     |               | tract Type                       | Description                  |                        | ew All                  |
|      | Seq                              | Nbr 1                  | ai:                 | use CEX       | (                                | Cancel Extensio              | on/Reextension         |                         |
|      | Clause Sta                       | itus 🗸 🗸               |                     | COM           | 1 (                              | Officer Commiss              | sion                   |                         |
|      | Long De                          | escr                   | ]                   | ENL           |                                  | Initial Enlistment           | t                      |                         |
|      | Comn                             | ient                   |                     | EXT           | I                                | Extension                    |                        | ₽                       |
|      |                                  |                        |                     | REC           |                                  | Recall                       | 1                      |                         |
|      |                                  |                        |                     | REN           |                                  | Retention                    |                        |                         |
|      | Sava                             |                        |                     | REX           | 1                                | Reextension                  |                        |                         |
|      | Contract Status/Content   Cont   | ract Type/Clauses   Re | eason/Oath Info   C | ontract Leave | Mbr Service                      | e Dates   Con                | tract Approval   Contr | act Audit               |
|      |                                  |                        | · · ·               |               |                                  |                              |                        |                         |
| 10   | Select the Reas                  | on/Oath In             | <b>fo</b> tab.      |               |                                  |                              |                        |                         |
|      | Contract Status/Content          | ontract Type/Clauses   | Reason/Oath Info    | Contract Lea  | ave Mbr                          | Service Dates                | Contract Approval      | Contract Audit          |
|      |                                  |                        |                     |               |                                  |                              |                        |                         |

### Procedures,

continued

| Step | Action                                                                                                  |  |  |  |  |  |
|------|----------------------------------------------------------------------------------------------------|--|--|--|--|--|
| 11   | Enter the following:                                                                                    |  |  |  |  |  |
|      | • Contract Term Years/Months/Days – Enter the contract term.                                            |  |  |  |  |  |
|      | • <b>Reason</b> – Select an option from the drop-down. IAW Enlistments                                  |  |  |  |  |  |
|      | Evaluations, and Advancements, COMDTINST M1000.2, Chap 1.F.1.a, this                                    |  |  |  |  |  |
|      | field needs to reflect the actual reason for the service obligation.                                    |  |  |  |  |  |
|      | • Member Signature Date – Enter the date the contract was signed.                                       |  |  |  |  |  |
|      | • Name – Enter the name of the Oath Administrator                                                       |  |  |  |  |  |
|      | • Military Grade Enter the rank of the Oath Administrator                                               |  |  |  |  |  |
|      | • <b>City</b> Must be the place of initial enligtment unless there is a break in service                |  |  |  |  |  |
|      | • City – Must be the place of initial emistinent unless there is a break in service (like this exemple) |  |  |  |  |  |
|      | (Incours example).                                                                                      |  |  |  |  |  |
|      | • State – Iviust de the place of initial enlistment unless there is a break in                          |  |  |  |  |  |
|      | service.                                                                                                |  |  |  |  |  |
|      | Contract Status/Content Contract Type/Clauses Reason/Oath Info Contract Leave Mbr Service Dates         |  |  |  |  |  |
|      | Lisa Simpson Person ID 1234567                                                                          |  |  |  |  |  |
|      | Contract Number: 0002 Begin Date: 11/05/2024 Contract Status: Active Expected End Date:                 |  |  |  |  |  |
|      | Total Length of Extensions this Enlistment(YMM): Number of Extensions this Enlistment:                  |  |  |  |  |  |
|      | Contract Type Q   I d d 1 of 1 v b b   View All                                                         |  |  |  |  |  |
|      | Effective 11/05/2024 Contract Type: REN Reenlistment Cancel Contract Cancelled Date: Reason/Oath        |  |  |  |  |  |
|      | Contract Term Years/Months/Days: 8 Indefinite Re-Enlistment                                             |  |  |  |  |  |
|      | Reason: Expiration of Enlistment Member Signature 11/05/2024                                            |  |  |  |  |  |
|      | Date:<br>Begin Extension/Re-Extension:                                                                  |  |  |  |  |  |
|      | Other (Specify):                                                                                        |  |  |  |  |  |
|      | Oath Administrator Information                                                                          |  |  |  |  |  |
|      | Name: Milhouse Van Houten Military Grade: 05 -                                                          |  |  |  |  |  |
|      | City: Springfield State: MA                                                                             |  |  |  |  |  |
|      |                                                                                                    |  |  |  |  |  |
|      | Save Notify Add Update/Display Include History Correct History                                          |  |  |  |  |  |
|      |                                                                                                    |  |  |  |  |  |
|      |                                                                                                    |  |  |  |  |  |
|      | Reason and Signature date are required for Reenlistment. (30010,28)                                     |  |  |  |  |  |
|      | Please ensure appropriate reason and signature date are entered for the contract.                       |  |  |  |  |  |
|      | ОК                                                                                                    |  |  |  |  |  |
|      |                                                                                                    |  |  |  |  |  |
|      |                                                                                                    |  |  |  |  |  |

Procedures,

continued

| Step | Action                                   |                                |                          |           |                |           |                 |                    |
|------|------------------------------------------|--------------------------------|--------------------------|-----------|----------------|-----------|-----------------|--------------------|
| 12   | Select the <b>Contract Leave</b> tab.    |                                |                          |           |                |           |                 |                    |
|      | Contract Status/Content                  | Contract Type/Clause           | es Reason/Oath           | Info      | Contract I     | Leave     | Mbr Servi       | ce Dates >         |
|      | ·                                        |                                |                          |           |                |           |                 | · · · · ·          |
| 13   | Total Leave to S                         | Sell (Days) – If a             | applicable, en           | ter the   | e numb         | er of     | days for        | leave to           |
|      | sell as outlined ir                      | n current policy.              |                          |           |                |           |                 |                    |
|      | Contract Status/Content                  | Contract Type/ <u>C</u> lauses | Reason/Oath Info         | Contra    | act Leave      | Mbr Se    | ervice Dates    | >                  |
|      | Lisa Simpson                             |                                | Pe                       | rson ID   | 1234567        |           |                 |                    |
|      | Contract Data<br>Contract 0002<br>Number | Begi                           | n Date 11/05/2024        |           | Contrac        | t Status  | Active          |                    |
|      | Leave Balances                           |                                |                          |           |                |           |                 |                    |
|      | Leave Balance:                           | Cumula                         | tive Sold Leave:         |           | A              | s of:     |                 |                    |
|      | Contract Type                            |                                | QI                       |           | 1 of 1 💉       | •         | ▶   View        | All                |
|      | Effective Date: 11/0                     | 5/2024                         |                          |           |                |           |                 |                    |
|      | Contract Type: REN                       | N Reenlistme                   | ent                      |           |                |           |                 |                    |
|      | Leave Disposition                        |                                |                          | 4         | 1 of 1 🗸       | ► 1       | View Al         | 1                  |
|      | Total Leave to Sell (Days                | s):                            |                          |           |                |           |                 |                    |
|      | Save Notify                              |                                | Add Updat                | e/Display | Include        | e History | Correct H       | listory            |
|      | Contract Status/Content   Cor            | ntract Type/Clauses   Reaso    | n/Oath Info   Contract L | eave   N  | Mbr Service Da | ates   Co | ontract Approva | I   Contract Audit |
|      |                                          |                                |                          |           |                |           |                 |                    |
| 14   | Select the <b>Mbr S</b>                  | ervice Dates ta                | b                        |           |                |           |                 |                    |
|      | Contract Status/Content                  | Contract Type/Claus            | es Reason/Oath           | Info      | Contract       | Leave     | Mbr Servi       | ce Dates >         |
|      |                                          |                                |                          |           |                |           |                 |                    |
| 15   | Click View All o                         | n the Assigned                 | Seniority Date           | es.       |                |           |                 |                    |
|      | Contract Status/Content                  | Contract Type/Clause           | es Reason/Oath I         | nfo       | Contract Le    | ave       | Mbr Service     | Dates >            |
|      | Lisa Simpson                             |                                |                          |           | Person ID      | 1234567   | 7               |                    |
|      | Effective Date: 11/05/20                 | 24 Empl Rcd (                  | ) Eff Seq: 0             | Labor A   | greement:      | REN       |                 |                    |
|      | Assigned Seniority Dates                 |                                |                          |           |                |           |                 |                    |
|      |                                          | I I I-12                       | 2 of 23 🗸 🕨 📕            |           |                |           |                 |                    |
|      |                                          |                                | View                     | All       |                |           |                 |                    |
|      | Seniority Date                           | Labor Ser                      | niority Date             |           |                |           |                 |                    |
|      | ACTIVE DUTY BASE DAT                     | E 11/05/2024                   |                          |           |                |           |                 |                    |
|      | AD PAY SCALE DATE                        | 11/05/2024                     |                          |           |                |           |                 |                    |
|      |                                          |                                |                          |           |                |           |                 |                    |
| l    | l.                                       |                                |                          |           |                |           |                 |                    |

#### Procedures,

continued

| Step | Action                                                                          |                 |                      |                 |                    |                 |
|------|---------------------------------------------------------------------------------|-----------------|----------------------|-----------------|--------------------|-----------------|
| 16   | Confirm the Labor Seniority Dates set during the Rehire process are correct. If |                 |                      |                 |                    |                 |
|      | not, return to Job I                                                            | Data and verify | the dates were e     | entered corr    | ectly.             |                 |
|      | Assigned Seniority Dates ⑦                                                      |                 |                      | L.              | 4 45-645           | N N I Novel     |
|      | EF Q                                                                            |                 |                      | I.              | 1-15 01 15 🗸       | P PI I View 5   |
|      | Seniority Date                                                                  | Control Value   | Labor Seniority Date | Override        | Override Reason    | •               |
|      | POINT START DATE                                                                |                 | 02/02/2023           |                 |                    |                 |
|      | ACTIVE DUTY BASE DATE                                                           |                 | 02/07/2022           |                 |                    |                 |
|      | AD PAY SCALE DATE                                                               |                 | 11/05/2024           |                 |                    |                 |
|      | DEP DATE                                                                        |                 | ()                   |                 |                    |                 |
|      | COMMISSION DATE                                                                 |                 |                      |                 |                    |                 |
|      | CURRENT AD DATE                                                                 |                 | 02/07/2022           |                 |                    |                 |
|      | DIEMS DATE                                                                      |                 | 02/07/2022           |                 |                    |                 |
|      | EXPECTED AD TERM DATE                                                           |                 | 11/04/2027           |                 |                    |                 |
|      | EXPECTED LOSS DATE                                                              |                 | 11/04/2054           |                 |                    |                 |
|      | JOB FAMILY ENTRY DATE                                                           |                 | 11/05/2024           |                 |                    |                 |
|      | MIL OBLIGATION COMPL DATE                                                       |                 | 02/06/2030           |                 |                    |                 |
|      | PAY ALLOWANCE DATE                                                              |                 | 11/05/2024           |                 |                    |                 |
|      | PAY BASE DATE                                                                   |                 | 02/07/2022           | 2               |                    |                 |
|      | DATE OF RANK                                                                    | 000098          | 11/05/2024           |                 |                    |                 |
|      | ROTATION DATE                                                                   |                 | 11/05/2024           |                 |                    |                 |
|      | Recalculate Seniority Date                                                      | s               |                      |                 |                    |                 |
|      | Job Data Employ                                                                 | ment Data       |                      | Benefits Progra | m Participation    |                 |
|      | Save Return to Search Noti                                                      | fy Refresh      |                      |                 |                    |                 |
|      |                                                                                 |                 |                      | Update/Disp     | lay Include Histor | Correct History |
|      |                                                                                 |                 |                      |                 |                    |                 |
| 17   | Select the Contrac                                                              | et Approval ta  | ıb.                  |                 |                    |                 |
|      | Reason/Oath Info                                                                | Contract Leave  | Mbr Service Dates    | Contract Ap     | <b>proval</b> C    | Contract Audit  |
|      |                                                                                 | ·               |                      |                 |                    |                 |

### Procedures,

| Step | Action                                                                                                    |  |  |  |  |
|------|----------------------------------------------------------------------------------------------------|--|--|--|--|
| 18   | Verify the <b>Dept of Approving SPO</b> is correct and click <b>Submit for Approval</b>                                                                                                    |  |  |  |  |
|      | to be routed to the approving SPO. Click Save.                                                                                                    |  |  |  |  |
|      | K         Reason/Oath Info         Contract Leave         Mbr Service Dates         Contract Approval         Contract Audit                                                                                                    |  |  |  |  |
|      | Lisa Simpson Person ID 1234567                                                                                                    |  |  |  |  |
|      | Contract Data<br>Contract Number 0002 Begin Date 11/05/2024 Contract Status Active                                                                                                    |  |  |  |  |
|      | Contract Type         Q         I         I         I         View All                                                                                                    |  |  |  |  |
|      | Effective Date: 11/05/2024 Contract Type: REN Reenlistment Route for Approval                                                                                                    |  |  |  |  |
|      | Approval Type: Contract Approval<br>Approver:<br>Dept of Approving 02667 Q CGA SERVICING PERS OFFICE<br>SPO:                                                                                                    |  |  |  |  |
|      | Approval Status:<br>Approval Date:<br>Submit for Approval                                                                                                    |  |  |  |  |
|      | Save       Notify       Add       Update/Display       Include History       Correct History         Contract Status/Content   Contract Type/Clauses   Reason/Oath Info   Contract Leave   Mbr Service Dates   Contract Approval   Contract Audit |  |  |  |  |
| 19   | The Submit for Approval button will be greyed out and the Approval Status                                                                                                    |  |  |  |  |
|      | Will display reliaing.           K         Reason/Oath Info         Contract Leave         Mbr Service Dates         Contract Approval         Contract Audit                                                                                     |  |  |  |  |
|      | Lisa Simpson Person ID 1234567                                                                                                    |  |  |  |  |
|      | Contract Data         Begin Date         11/05/2024         Contract Status         Active                                                                                                    |  |  |  |  |
|      | Contract Type         Q         I         I         I         I         View All                                                                                                    |  |  |  |  |
|      | Effective Date: 11/05/2024 Contract Type: REN Reenlistment Route for Approval                                                                                                    |  |  |  |  |
|      | Approval Type: Contract Approval<br>Approver:                                                                                                    |  |  |  |  |
|      | Dept of Approving       002667       CGA SERVICING PERS OFFICE         SPO:       Approval Status:       Pending         Approval Date:       Submit for Approval                                                                                 |  |  |  |  |
|      | Save       Notify       Add       Update/Display       Include History       Correct History         Contract Status/Content   Contract Type/Clauses   Reason/Oath Info   Contract Leave   Mbr Service Dates   Contract Approval   Contract Audit |  |  |  |  |

# Approving the Contract

| Introduction | This section provides the procedures for approving a Contract in DA.                                                            |  |  |  |  |
|--------------|----------------------------------------------------------------------------------------------------|--|--|--|--|
| Information  | SPO Auditor/PAO user access is required to approve a contract. The approver cannot be the same person who entered the contract. |  |  |  |  |

### **Procedures** See below.

| Step | Action                                                                              |  |  |  |  |  |  |  |
|------|-------------------------------------------------------------------------------------|--|--|--|--|--|--|--|
| 1    | Navigate to <b>Member Self Service</b> via the drop-down or by page <b>arrows</b> . |  |  |  |  |  |  |  |
|      | /≝ DIRECT ACCESS ☆ : ∅                                                              |  |  |  |  |  |  |  |
|      | Member Self Service  Notifications C                                                |  |  |  |  |  |  |  |
|      | Direct Access Announcements Absence Request - View AD/RSV Payslip Actions Alerts    |  |  |  |  |  |  |  |
| 2    | Click on the <b>Requests</b> (All Types) - View tile.                               |  |  |  |  |  |  |  |
|      | Requests (All Types) - View                                                         |  |  |  |  |  |  |  |
|      |                                                                                     |  |  |  |  |  |  |  |
|      |                                                                                     |  |  |  |  |  |  |  |
|      |                                                                                     |  |  |  |  |  |  |  |
|      | =                                                                                   |  |  |  |  |  |  |  |
|      |                                                                                     |  |  |  |  |  |  |  |
|      |                                                                                     |  |  |  |  |  |  |  |
|      |                                                                                     |  |  |  |  |  |  |  |
|      |                                                                                     |  |  |  |  |  |  |  |
|      |                                                                                     |  |  |  |  |  |  |  |

### Approving the Contract, Continued

### Procedures,

continued

| Step | Action                                                                                                    |                                       |                                                          |                                                     |                                                                       |                                                                    |                                                              |                                                                               |                                                           |                                                              |
|------|----------------------------------------------------------------------------------------------------|---------------------------------------|----------------------------------------------------------|-----------------------------------------------------|-----------------------------------------------------------------------|--------------------------------------------------------------------|--------------------------------------------------------------|-------------------------------------------------------------------------------|-----------------------------------------------------------|--------------------------------------------------------------|
| 3    | Select the <b>Requests I am Approver For</b> radio button. To narrow the search,<br>select Contract Approval from the <b>Transaction Name</b> drop-down. Click<br><b>Populate Grid</b> .<br>View My Action Requests                                                                                                    |                                       |                                                          |                                                     |                                                                       |                                                                    |                                                              |                                                                               |                                                           |                                                              |
|      | Milhouse Van Houten           1. 'My Submitted Requests' allows member to bring up only their Action Requests.           2. 'Requests I am Approver For' allows approver to bring up only those Action Requests submitted to them.           3. 'All Requests' allows the approver to pull up their Action Requests and those submitted to them.           4. Transaction Name field allows user to select a particular transaction (i.e., Absence Request, Delegation, etc.)           5. Refresh button clears the grid and defaults it back to 'My Submitted Requests' and Transaction Status of 'Pending'.           6. Populate Grid button populates the grid based on what was selected for the radio button, Transaction Name, Transaction S and what was entered in the Submission From/Submission To Dates. |                                       |                                                          |                                                     |                                                                       |                                                                    | tion Status,                                                 |                                                                               |                                                           |                                                              |
|      | OMy Sub<br>Transaction<br>Transaction<br>Submission                                                                                                    | omitted<br>Name:<br>Status:<br>From D | Requests                                                 | Contract Approv<br>Pending                          | Requests                                                              | I am Approv                                                        | er For                                                       | ⊖ AII F                                                                       | Requests                                                  |                                                              |
|      | Submission                                                                                                    | To Date                               | :                                                        |                                                     |                                                                       | Рор                                                                | oulate Grid                                                  | ]                                                                             | Refr                                                      | esh                                                          |
| 4    | Click the                                                                                                    | e Apj                                 | prove/E                                                  | <b>Deny</b> link                                    | for the c                                                             | ontract                                                            | you are a                                                    | approving                                                                     | •<br>1-3 of 3 ♀ ▶                                         | ▶   View All                                                 |
|      | Transaction Name<br>Contract Approval<br>Contract Approval<br>Contract Approval                                                                                                    | StatusPendingPendingPending           | Member<br>Lisa Simpson<br>Maggie Simpson<br>Bart Simpson | Member's Last Name<br>Simpson<br>Simpson<br>Simpson | Member's Emplid           1234567           1112223           1122334 | Member's Deptid           004750           002338           044032 | Submitted By<br>Ralph Wiggum<br>Rod Flanders<br>Rod Flanders | Approver<br>Milhouse Van Houten<br>Milhouse Van Houten<br>Milhouse Van Houten | Submission Date<br>2024/05/14<br>2024/05/09<br>2024/05/09 | Approve/Deny<br>Approve/Deny<br>Approve/Deny<br>Approve/Deny |
|      |                                                                                                    |                                       |                                                          |                                                     |                                                                       |                                                                    |                                                              |                                                                               |                                                           |                                                              |

### Approving the Contract, Continued

#### Procedures,

continued

| Step | Action                                                                                                    |                                       |                      |                       |  |  |  |  |  |
|------|----------------------------------------------------------------------------------------------------|---------------------------------------|----------------------|-----------------------|--|--|--|--|--|
| 5    | Enter Comments a                                                                                                    | and click Approve or                  | Deny (deny return    | s the contract to the |  |  |  |  |  |
|      | HRS user).                                                                                                    |                                       | • • •                |                       |  |  |  |  |  |
|      | Action Request                                                                                                    |                                       |                      |                       |  |  |  |  |  |
|      | Contract Approval                                                                                                    |                                       |                      |                       |  |  |  |  |  |
|      | Simpson,Lisa Marie                                                                                                    |                                       |                      |                       |  |  |  |  |  |
|      | <ol> <li>Please verify the contract data and leave disposition information.</li> <li>If Changes are needed, enter details about changes in the Comments field.</li> <li>Click Approve or Deny button</li> </ol> |                                       |                      |                       |  |  |  |  |  |
|      | <b>Request Details</b>                                                                                                    |                                       |                      |                       |  |  |  |  |  |
|      | Contract Number:                                                                                                    | 0002                                  | Contract Type:       | REN                   |  |  |  |  |  |
|      | Contract Status:                                                                                                    | A                                     | Contract Effdt:      | 11/05/2024            |  |  |  |  |  |
|      | Contract Begin Dt:                                                                                                    | 11/05/2024                            |                      |                       |  |  |  |  |  |
|      | Expected End Dt:                                                                                                    | 11/04/2032                            |                      |                       |  |  |  |  |  |
|      | Get Details                                                                                                    |                                       |                      |                       |  |  |  |  |  |
|      | Request Information                                                                                                    | n                                     |                      |                       |  |  |  |  |  |
|      | Contract Term:                                                                                                    | 8 Years                               | Mbr Signature Date:  | 11/05/2024            |  |  |  |  |  |
|      | Reason:                                                                                                    | Expiration of Enlistment              | SRB Entitlement:     |                       |  |  |  |  |  |
|      | Num Extensions:                                                                                                    | 0                                     | EXT Tour Length:     |                       |  |  |  |  |  |
|      | Expect AD<br>TermDt:                                                                                                    |                                       | Expected Loss Date:  | 11/04/2032            |  |  |  |  |  |
|      | Leave Balance:                                                                                                    | 0                                     | Cumulative Sold:     | 0                     |  |  |  |  |  |
|      | Total Leave Sell:                                                                                                    |                                       |                      |                       |  |  |  |  |  |
|      | Comment:                                                                                                    |                                       |                      |                       |  |  |  |  |  |
|      | Approve                                                                                                    | Deny                                  |                      |                       |  |  |  |  |  |
|      |                                                                                                    |                                       |                      |                       |  |  |  |  |  |
| 6    | The contract is <b>Ap</b>                                                                                                    | proved and the mem                    | ber is fully accesse | d into the Coast      |  |  |  |  |  |
|      | Guard with pay.                                                                                                    |                                       |                      |                       |  |  |  |  |  |
|      | Contract Appro                                                                                                    | oval                                  |                      |                       |  |  |  |  |  |
|      | Contra                                                                                                    | ct Approval:Approv                    | ed 🤅                 | View/Hide Comments    |  |  |  |  |  |
|      | One Level Approv                                                                                                    | al                                    |                      |                       |  |  |  |  |  |
|      | Approved                                                                                                    |                                       |                      |                       |  |  |  |  |  |
|      | ✓ Milhous<br>✓ Contract A<br>11/05/24                                                                                                    | e Van Houten<br>opprovers<br>12-21 PM |                      |                       |  |  |  |  |  |
|      | Comme                                                                                                    | ents                                  | 4                    |                       |  |  |  |  |  |
|      | System                                                                                                    | + 44/05/04 - 12:17 DM                 |                      |                       |  |  |  |  |  |
|      | No Comm                                                                                                    | ents.                                 |                      |                       |  |  |  |  |  |
|      |                                                                                                    |                                       |                      |                       |  |  |  |  |  |
|      |                                                                                                    |                                       |                      |                       |  |  |  |  |  |

# Approving the Contract, Continued

#### **Procedures**,

| Step | Action                                                                                                    |  |  |  |  |  |  |
|------|----------------------------------------------------------------------------------------------------|--|--|--|--|--|--|
| 7    | Once approved, return to the Payroll tab in Job Data to verify the member is in                                                                                                    |  |  |  |  |  |  |
|      | the Active Duty Pay Group.                                                                                                    |  |  |  |  |  |  |
|      | Work Location         Job Information         Job Labor         Payroll         Salary Plan         Compensation                                                                                                    |  |  |  |  |  |  |
|      | Liss Simpson         Empl ID         1234567           Employee         Military Service         Empl Record         0                                                                                                    |  |  |  |  |  |  |
|      | Payroll Information ⑦ Q   I I of 1 v > >                                                                                                    |  |  |  |  |  |  |
|      | Effective Date 11/05/2024<br>Effective Sequence 0 Action Hire Go To Row                                                                                                    |  |  |  |  |  |  |
|      | HR Status Active Reason New Position                                                                                                    |  |  |  |  |  |  |
|      | History                                                                                                    |  |  |  |  |  |  |
|      | Payroll System Global Payroll<br>Global Payroll                                                                                                    |  |  |  |  |  |  |
|      | Pay Group USCG AD USCG Active Duty                                                                                                    |  |  |  |  |  |  |
|      | Setting Holiday Schedule                                                                                                    |  |  |  |  |  |  |
|      | Use Pay Group Eligibility Eligibility Group                                                                                                    |  |  |  |  |  |  |
|      | Use Pay Group Rate Type Exchange Rate Type Use Pay Group As Of Date Use Rate As Of                                                                                                    |  |  |  |  |  |  |
|      |                                                                                                    |  |  |  |  |  |  |
|      | Job Data Employment Data Benefits Program Participation                                                                                                    |  |  |  |  |  |  |
|      | Save         Return to Search         Previous in List         Next in List         Notify         Refresh         Update/Display         Include History         Correct History           Work Location           Job Information           Job Labor           Pavroll           Salary Plan           Compensation |  |  |  |  |  |  |
| 0    | Ensure DCS Orders are correlated by the UDS tech if analised le                                                                                                    |  |  |  |  |  |  |
| ð    | Ensure PCS Orders are completed by the HRS tech, if applicable.                                                                                                    |  |  |  |  |  |  |
|      | NEW – Ensure SGLI and FSGLI deductions are occurring for the member. If                                                                                                    |  |  |  |  |  |  |
|      | not, a help ticket must be sent to PPC for a manual restart.                                                                                                    |  |  |  |  |  |  |